by METRO

D

# La première étape consiste à ouvrir DISH POS platform et à cliquer sur + Ajouter plan de table.

| DISHPOS <sub>v2.30.0</sub> | (V) Démo vidéo HD Français 0    | 😚 Tutoriels DISH PO   | S booq_fr_video@hd.digital ~                 |
|----------------------------|---------------------------------|-----------------------|----------------------------------------------|
|                            |                                 |                       |                                              |
| « Réduire menu             | Plan de table (1 plan de table) |                       |                                              |
| Ø Tableau de bord          |                                 |                       |                                              |
| A                          | Q Recherche                     |                       | fficher 50 v données + Ajouter plan de table |
| Articles                   |                                 |                       |                                              |
| -\∕r Finances ✓            | ID Nom                          | Nom du point de vente |                                              |
|                            | 🥟 💼 #1 Terres                   | Terres                |                                              |
| 🔅 Général 🔨 🔨              |                                 |                       |                                              |
| Général                    |                                 |                       |                                              |
| Postes de travail          |                                 |                       |                                              |
| Zones                      |                                 |                       |                                              |
| Tiroirs-caisses            |                                 |                       |                                              |
| Imprimantes                |                                 |                       |                                              |
| Liens application          |                                 |                       |                                              |
| Plan de table              |                                 |                       |                                              |
| Utilisateurs               |                                 |                       |                                              |
| Groupes utilisateurs       |                                 |                       |                                              |
| Dispositifs POS            |                                 |                       |                                              |
| Plats                      |                                 |                       |                                              |
| Clients                    |                                 |                       |                                              |
| Devises                    |                                 |                       |                                              |
| Categories CA              |                                 |                       |                                              |
| Ecrans clients             |                                 |                       |                                              |
| Traductions                |                                 |                       |                                              |
| Connexions externes        |                                 |                       |                                              |
| Connexions externes        |                                 |                       |                                              |
| 🗖 Payer 🗸 🗸                |                                 |                       |                                              |
| <b>b</b>                   |                                 |                       |                                              |
| 只 Self-service ✓           |                                 |                       |                                              |
|                            |                                 |                       |                                              |
|                            | 1                               |                       |                                              |

by METRO

# Cliquez sur le champ de texte Nom\* et saisissez le nom de votre plan de table.

| D I S H POS v2.30.0                                                                                                    | Ajouter plan de table | Réglages                                                                                                    |               |                    | FERMER | $\otimes$ |
|----------------------------------------------------------------------------------------------------|-----------------------|----------------------------------------------------------------------------------------------------|---------------|--------------------|--------|-----------|
|                                                                                                    | # Réglages            | Id Nom*                                                                                                    |               | Zone* Aucun        | ~      |           |
| <ul> <li>Tableau de bord</li> </ul>                                                                                                    |                       | Appareil                                                                                                    |               | Fond®              |        |           |
| Image: Sector of the sector of the sector |                       | Appareil<br>Disponible<br>Default (Démo vidéo HD Français)<br>ONEPLUS A5000<br>Screen 1<br>ONEPLUS A3010<br>ONEPLUS A3010<br>ONEPLUS A3010<br>sdk_gphone64_x86_64<br>SM-G973F<br>sdk_gphone64_x86_64<br>booq- abblau webapp<br>ONEPLUS A5000<br>SM-G988N                                                          | > Selectionné | + Télécharger fond |        | _         |
| Plats<br>Clients<br>Devises<br>Categories CA<br>Écrans clients<br>Traductions<br>Types d'emballage<br>Connexions externes<br>Payer ✓<br>Self-service ✓                                                                                                    |                       | SM-G988N<br>Chrome_86.04240185<br>booqBESVM<br>Default (Démo vidéo HD Français)<br>Default (Démo vidéo HD Français)<br>Android SDK built for x86<br>Android SDK built for x86<br>Android SDK built for x86<br>Android SDK built for x86<br>android SDK built for x86<br>sdk_gphone64_x86_64<br>sdk_gphone64_arm64 | <             |                    |        |           |

#### Cliquez sur Aucun.

DISH

by METRO

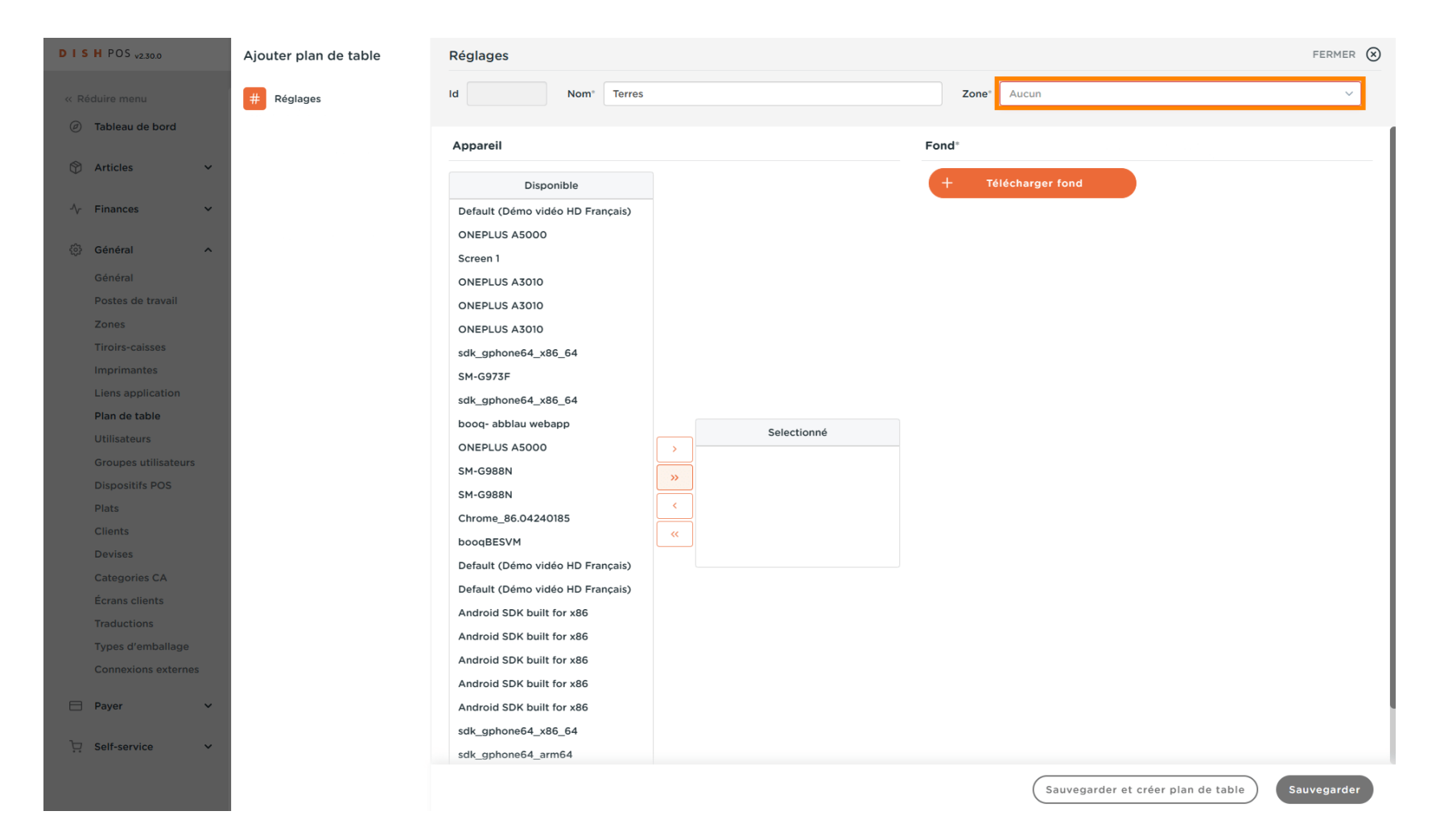

D

# Cliquez sur la flèche à côté de Démo vidéo HD Français.

| D I S H POS v2.30.0  | Ajouter plan de table | Réglages                         |             |                                         | Fermer 🛞 |
|----------------------|-----------------------|----------------------------------|-------------|-----------------------------------------|----------|
| « Réduire menu       | # Réglages            | Id Nom <sup>®</sup> Terres       |             | Zone* Aucun                             | ~        |
| ⑦ Tableau de bord    |                       | Appareil                         |             | Fond* Démo vidéo HD Français            |          |
| 🕅 Articles 🗸 🗸       |                       | Disponible                       |             | + Télécharger fond                      |          |
| √ Finances ✓         |                       | Default (Démo vidéo HD Français) |             |                                         |          |
| ගි Général A         |                       | ONEPLUS A5000                    |             |                                         |          |
|                      |                       | Screen 1                         |             |                                         |          |
| Bestes de travail    |                       | ONEPLUS A3010                    |             |                                         |          |
| Zones                |                       | ONEPLUS A3010                    |             |                                         |          |
| Tiroirs-caisses      |                       | ONEPLUS A3010                    |             |                                         |          |
| Imprimantes          |                       | sdk_gphone64_x86_64              |             |                                         |          |
| Liens application    |                       |                                  |             |                                         |          |
| Plan de table        |                       | sak_gpnone64_x86_64              |             |                                         |          |
| Utilisateurs         |                       | booq- abbiau webapp              | Selectionné |                                         |          |
| Groupes utilisateurs |                       | ONEPLUS A5000                    | >           |                                         |          |
| Dispositifs POS      |                       | SM-G988N                         | »           |                                         |          |
| Plats                |                       | SM-G988N                         | <           |                                         |          |
| Clients              |                       | Chrome_86.04240185               | «           |                                         |          |
| Devises              |                       |                                  |             |                                         |          |
| Categories CA        |                       | Default (Demo video HD Français) |             |                                         |          |
| Écrans clients       |                       | Android SDK built for uSS        |             |                                         |          |
| Traductions          |                       | Android SDK built for x86        |             |                                         |          |
| Types d'emballage    |                       | Android SDK built for x86        |             |                                         |          |
| Connexions externes  |                       | Android SDK built for x86        |             |                                         |          |
| 🗖 Paver 🗸            |                       | Android SDK built for x86        |             |                                         |          |
|                      |                       | sdk aphone64 x86 64              |             |                                         |          |
| 및 Self-service 🗸     |                       | sdk_gphone64_arm64               |             |                                         | _        |
|                      |                       |                                  |             | Sauvegarder et créer plan de table Sauv | vegarder |

DISH

by METRO

En cochant la case à côté des différentes zones, vous pouvez ainsi ajouter votre plan de table directement à l'une d'entre elles.

| DISHPOS <sub>v2.30.0</sub>          | Ajouter plan de table | Réglages                         |             |       | FERMER                                         | $\otimes$ |
|-------------------------------------|-----------------------|----------------------------------|-------------|-------|------------------------------------------------|-----------|
| « Réduire menu                      | # Réglages            | Id Nom <sup>®</sup> Terres       |             | Zone* | Aucun                                          |           |
| <ul> <li>Tableau de bord</li> </ul> |                       | Appareil                         |             | Fond* | ∧ Démo vidéo HD Français                       |           |
| 🕅 Articles 🗸 🗸                      |                       | Disponible                       |             | + те́ | Restaurant                                     |           |
| √ Finances ✓                        |                       | Default (Démo vidéo HD Français) |             |       | Colice                                         |           |
| 🖏 Gánáral 🗛                         |                       | ONEPLUS A5000                    |             |       | Gime                                           |           |
| 201 General                         |                       | Screen 1                         |             |       |                                                |           |
| General<br>Destes de traveil        |                       | ONEPLUS A3010                    |             |       |                                                |           |
| Zonos                               |                       | ONEPLUS A3010                    |             |       |                                                |           |
| Tiroirs-caisses                     |                       | ONEPLUS A3010                    |             |       |                                                |           |
|                                     |                       | sdk_gphone64_x86_64              |             |       |                                                |           |
| Liens application                   |                       | SM-G973F                         |             |       |                                                |           |
| Plan de table                       |                       | sak_gphone64_x86_64              |             |       |                                                |           |
| Utilisateurs                        |                       |                                  | Selectionné |       |                                                |           |
| Groupes utilisateurs                |                       | SM CORPL                         | <u> </u>    |       |                                                |           |
| Dispositifs POS                     |                       | SM-6988N                         | »           |       |                                                |           |
| Plats                               |                       | Chromo 86 04240185               | <           |       |                                                |           |
| Clients                             |                       | boogBESVM                        | <b>«</b>    |       |                                                |           |
| Devises                             |                       | Default (Démo vidéo HD Français) |             |       |                                                |           |
| Categories CA                       |                       | Default (Démo vidéo HD Français) |             |       |                                                |           |
| Écrans clients                      |                       | Android SDK built for x86        |             |       |                                                |           |
| Traductions                         |                       | Android SDK built for x86        |             |       |                                                |           |
| Types d'emballage                   |                       | Android SDK built for x86        |             |       |                                                |           |
| Connexions externes                 |                       | Android SDK built for x86        |             |       |                                                |           |
| 🖂 Payer 🗸 🗸                         |                       | Android SDK built for x86        |             |       |                                                |           |
|                                     |                       | sdk_gphone64_x86_64              |             |       |                                                |           |
| 😳 Self-service 🗸 🗸                  |                       | sdk_gphone64_arm64               |             |       |                                                |           |
|                                     |                       |                                  |             |       | Sauvegarder et créer plan de table Sauvegarder |           |

#### Cliquez sur l'appareil.

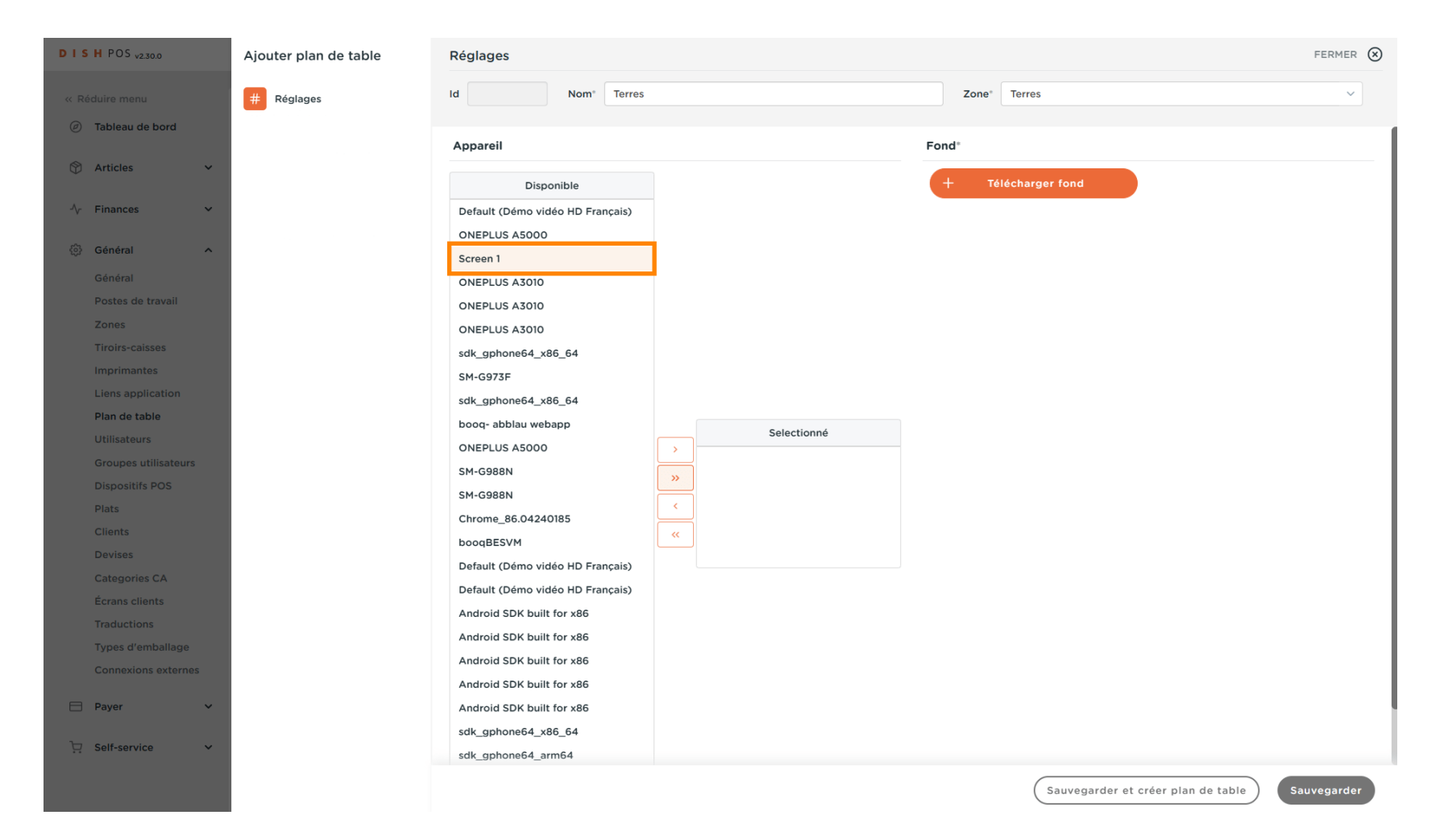

D

# En cliquant sur la flèche suivante, vous pouvez le déplacer de disponible à sélectionné.

| DISH POS v2.30.0                    | Ajouter plan de table | Réglages                         |             |                                    | FERMER 🚫    |
|-------------------------------------|-----------------------|----------------------------------|-------------|------------------------------------|-------------|
| « Réduire menu                      | # Réglages            | Id Nom <sup>®</sup> Terres       |             | Zone* Terres                       | ~           |
| <ul> <li>Tableau de bord</li> </ul> |                       | Appareil                         |             | Fond*                              | 1           |
| Articles Y                          |                       | Арраген                          |             |                                    |             |
|                                     |                       | Disponible                       |             | + Télécharger fond                 |             |
| -\√ Finances ✓                      |                       | Default (Démo vidéo HD Français) |             |                                    |             |
|                                     |                       | ONEPLUS A5000                    |             |                                    |             |
| Général    A                        |                       | Screen 1                         |             |                                    |             |
| Général                             |                       | ONEPLUS A3010                    |             |                                    |             |
| Postes de travail                   |                       | ONEPLUS A3010                    |             |                                    |             |
| Zones                               |                       | ONEPLUS A3010                    |             |                                    |             |
| Tiroirs-caisses                     |                       | sdk_gphone64_x86_64              |             |                                    |             |
| Imprimantes                         |                       | SM-G973F                         |             |                                    |             |
| Liens application                   |                       | sdk_gphone64_x86_64              |             |                                    |             |
| Plan de table                       |                       | booq- abblau webapp              | Calentinumé |                                    |             |
| Utilisateurs                        |                       | ONEPLUS A5000                    | Selectionne |                                    |             |
| Groupes utilisateurs                |                       | SM-G988N                         |             |                                    |             |
| Dispositifs POS                     |                       | SM-G988N                         |             |                                    |             |
| Plats                               |                       | Chrome_86.04240185               | <           |                                    |             |
| Clients                             |                       | boogBESVM                        | «           |                                    |             |
| Devises                             |                       | Default (Démo vidéo HD Français) |             |                                    |             |
| Categories CA                       |                       | Default (Démo vidéo HD Français) |             |                                    |             |
| Écrans clients                      |                       | Android SDK built for x86        |             |                                    |             |
| Traductions                         |                       | Android SDK built for x86        |             |                                    |             |
| Types d'emballage                   |                       | Android SDK built for x86        |             |                                    |             |
| Connexions externes                 |                       | Android SDK built for x86        |             |                                    |             |
| 🗖 Payer 🗸                           |                       | Android SDK built for x86        |             |                                    |             |
|                                     |                       | sdk gphone64 x86 64              |             |                                    |             |
| 📜 Self-service 🗸                    |                       | sdk_gphone64_arm64               |             |                                    |             |
|                                     |                       | phoneo+_anno+                    |             |                                    |             |
|                                     |                       |                                  |             | Sauvegarder et créer plan de table | Sauvegarder |

# En cliquant sur la flèche suivante, vous pouvez le déplacer de sélectionné à disponible.

| DISH POS v2.30.0               | Ajouter plan de table | Réglages                                                      |                      |                                       | FERMER 🛞  |
|--------------------------------|-----------------------|---------------------------------------------------------------|----------------------|---------------------------------------|-----------|
|                                | # Réglages            | Id Nom <sup>®</sup> Terres                                    |                      | Zone* Terres                          | ~         |
| ⑦ Tableau de bord              |                       | Appareil                                                      |                      | Fond*                                 |           |
| 🕅 Articles 🗸 🗸                 |                       | Disponible                                                    |                      | + Télécharger fond                    |           |
| -∿ Finances ✓                  |                       | Default (Démo vidéo HD Français)                              |                      |                                       |           |
| 😚 Général 🔨                    |                       | ONEPLUS A3010                                                 |                      |                                       |           |
| Général<br>Postes de travail   |                       | ONEPLUS A3010                                                 |                      |                                       |           |
| Zones                          |                       | ONEPLUS A3010<br>sdk_gphone64_x86_64                          |                      |                                       |           |
| Tiroirs-caisses<br>Imprimantes |                       | SM-G973F                                                      |                      |                                       |           |
| Liens application              |                       | booq- abblau webapp                                           |                      |                                       |           |
| Plan de table<br>Utilisateurs  |                       | ONEPLUS A5000                                                 | Selectionné Screen 1 |                                       |           |
| Groupes utilisateurs           |                       | SM-G988N                                                      | »                    |                                       |           |
| Plats                          |                       | Chrome_86.04240185<br>boogBESVM                               | <                    |                                       |           |
| Clients<br>Devises             |                       | Default (Démo vidéo HD Français)                              |                      |                                       |           |
| Categories CA                  |                       | Default (Démo vidéo HD Français)<br>Android SDK built for x86 |                      |                                       |           |
| Ecrans clients<br>Traductions  |                       | Android SDK built for x86                                     |                      |                                       |           |
| Types d'emballage              |                       | Android SDK built for x86<br>Android SDK built for x86        |                      |                                       |           |
|                                |                       | Android SDK built for x86                                     |                      |                                       |           |
|                                |                       | sak_gphone64_x86_64                                           |                      |                                       |           |
| Self-service V                 |                       | ONEPLUS A5000                                                 |                      |                                       |           |
|                                |                       |                                                               |                      | Sauvegarder et créer plan de table Sa | uvegarder |

#### Ð

DISH

by METRO

#### Cliquez sur + Télécharger fond pour ajouter une image de fond. facultatif. Taille max. 1024 x 1024 px.

Remarque: ceci n'est pas

| DISH POS v2.30.0                    | Ajouter plan de table | Réglages                            |             |                                    | FERMER 🚫   |
|-------------------------------------|-----------------------|-------------------------------------|-------------|------------------------------------|------------|
|                                     | # Réglages            | Id Nom <sup>*</sup> Terres          |             | Zone* Terres                       | ~          |
| <ul> <li>Tableau de bord</li> </ul> |                       | Appareil                            |             | Fond®                              |            |
| 🕅 Articles 🗸 🗸                      |                       | Disponible                          |             | + Télécharger fond                 |            |
| √ Finances ✓                        |                       | Default (Démo vidéo HD Français)    |             |                                    |            |
| හි Général 🔨                        |                       | ONEPLUS A5000<br>ONEPLUS A3010      |             |                                    |            |
| Général                             |                       | ONEPLUS A3010                       |             |                                    |            |
| Postes de travail                   |                       | ONEPLUS A3010                       |             |                                    |            |
| Zones<br>Tiroirs-caisses            |                       | sdk_gphone64_x86_64                 |             |                                    |            |
| Imprimantes                         |                       | SM-G973F                            |             |                                    |            |
| Liens application                   |                       | booq- abblau webapp                 |             |                                    |            |
| Plan de table                       |                       | ONEPLUS A5000                       | Salastianná |                                    |            |
| Utilisateurs                        |                       | SM-G988N                            | Selectionne |                                    |            |
| Groupes utilisateurs                |                       | SM-G988N                            | »           |                                    |            |
| Dispositirs POS                     |                       | Chrome_86.04240185                  |             |                                    |            |
| Clients                             |                       | booqBESVM                           |             |                                    |            |
| Devises                             |                       | Default (Démo vidéo HD Français)    |             |                                    |            |
| Categories CA                       |                       | Android SDK built for x86           |             |                                    |            |
| Écrans clients                      |                       | Android SDK built for x86           |             |                                    |            |
| Traductions                         |                       | Android SDK built for x86           |             |                                    |            |
|                                     |                       | Android SDK built for x86           |             |                                    |            |
|                                     |                       | Android SDK built for x86           |             |                                    |            |
| Payer 🗸                             |                       | sdk_gphone64_x86_64                 |             |                                    |            |
| ີ∵ Self-service ✓                   |                       | sdk_gphone64_arm64<br>ONEPLUS A5000 |             |                                    |            |
|                                     |                       |                                     |             | Sauvegarder et créer plan de table | auvegarder |

#### Cliquez sur Sauvegarder.

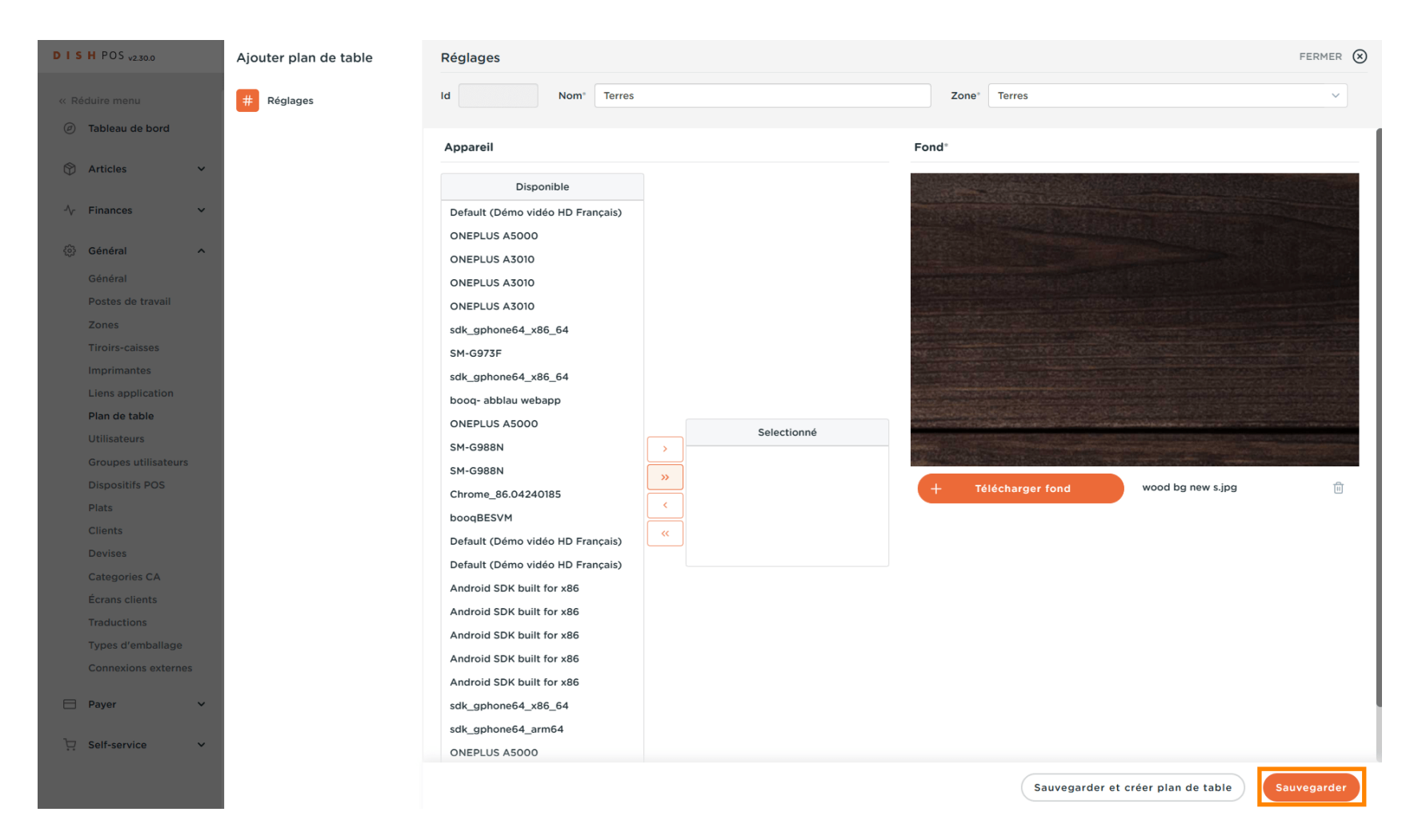

by METRO

D

# Cliquez sur l'icône du stylo pour modifier votre plan de table.

| DIS  | H POS v2.30.0        | (V) Démo vidéo HD Français 💿    | Or Tutoriels DISH POS     Dooq_fr_video@hd.digital      ✓ |
|------|----------------------|---------------------------------|-----------------------------------------------------------|
|      |                      |                                 |                                                           |
| « Ré | duire menu           | Plan de table (2 plan de table) |                                                           |
| Ø    | Tableau de bord      |                                 |                                                           |
| ~    |                      | Q Recherche                     | Afficher 50 v données + Ajouter plan de table             |
| 9    | Articles 🗸           |                                 |                                                           |
| ~~   | Finances 🗸           | ID Nom                          | Nom du point de vente                                     |
|      |                      | 2 🗊 #1 Terres                   | Terres                                                    |
| \$   | Général ^            |                                 |                                                           |
|      | Général              | 2 tim #2 Terres                 | Terres                                                    |
|      | Postes de travail    |                                 |                                                           |
|      | Zones                |                                 |                                                           |
|      | Tiroirs-caisses      |                                 |                                                           |
|      | Imprimantes          |                                 |                                                           |
|      | Liens application    |                                 |                                                           |
|      | Plan de table        |                                 |                                                           |
|      | Utilisateurs         |                                 |                                                           |
|      | Groupes utilisateurs |                                 |                                                           |
|      | Dispositifs POS      |                                 |                                                           |
|      | Plats                |                                 |                                                           |
|      | Clients              |                                 |                                                           |
|      | Catagorias CA        |                                 |                                                           |
|      | Écrans clients       |                                 |                                                           |
|      | Traductions          |                                 |                                                           |
|      | Types d'emballage    |                                 |                                                           |
|      | Connexions externes  |                                 |                                                           |
| _    |                      |                                 |                                                           |
|      | Payer 🗸              |                                 |                                                           |
| Þ    | Self-service 🗸       |                                 |                                                           |
|      |                      |                                 |                                                           |
|      |                      | 1                               |                                                           |

# Cliquez sur Table plan.

| DISH POS v2.30.0                                                                                                    | Modifier plan de table | Réglages                                                                                                    |                              |              | FERM              | er 🗴 |
|----------------------------------------------------------------------------------------------------|------------------------|----------------------------------------------------------------------------------------------------|------------------------------|--------------|-------------------|------|
|                                                                                                    | # Réglages             | Id 2 Nom* Terres                                                                                                    |                              | Zone* Terres |                   | ~    |
| Tableau de bord                                                                                                    | 🛱 Plan de table        | Appareil                                                                                                    |                              | Fond*        |                   |      |
| <ul> <li>Pablead de bord</li> <li>Articles</li> <li>Finances</li> <li>Général</li> <li>Général</li> <li>Postes de travail</li> <li>Zones</li> <li>Tiroirs-caisses</li> <li>Imprimantes</li> <li>Liens application</li> <li>Plan de table</li> <li>Utilisateurs</li> <li>Groupes utilisateurs</li> <li>Dispositifs POS</li> <li>Plats</li> <li>Clients</li> <li>Devises</li> <li>Categories CA</li> <li>Écrans clients</li> <li>Traductions</li> <li>Types d'emballage</li> <li>Connexions externes</li> </ul> | Plan de table          | Disponible         Default (Démo vidéo HD Français)         ONEPLUS A5000         Screen 1         ONEPLUS A3010         ONEPLUS A3010         ONEPLUS A3010         Sdk_gphone64_x86_64         SM-G973F         sdk_gphone64_x86_64         booq- abblau webapp         ONEPLUS A5000         SM-G988N         SM-G988N         SM-G988N         Chrome_86.04240185         booqBESVM         Default (Démo vidéo HD Français)         Default (Démo vidéo HD Français)         Android SDK built for x86         Android SDK built for x86         Android SDK built for x86 | > Selectionné<br>><br><<br>< | Ford*        | wood bg new s.jpg | Ť    |
| Payer V                                                                                                    |                        | Android SDK built for x86<br>sdk_gphone64_x86_64<br>sdk_gphone64_arm64                                                                                                    |                              |              |                   |      |
|                                                                                                    |                        |                                                                                                    |                              |              | Sauvegar          | der  |

U

 $\mathbf{D}$ 

DISH

by METRO

# En cliquant sur Grille, vous pouvez ajouter une Grille, pour vous assurer que tout est parfaitement aligné. Remarque: ce n'est pas nécessaire, mais facultatif.

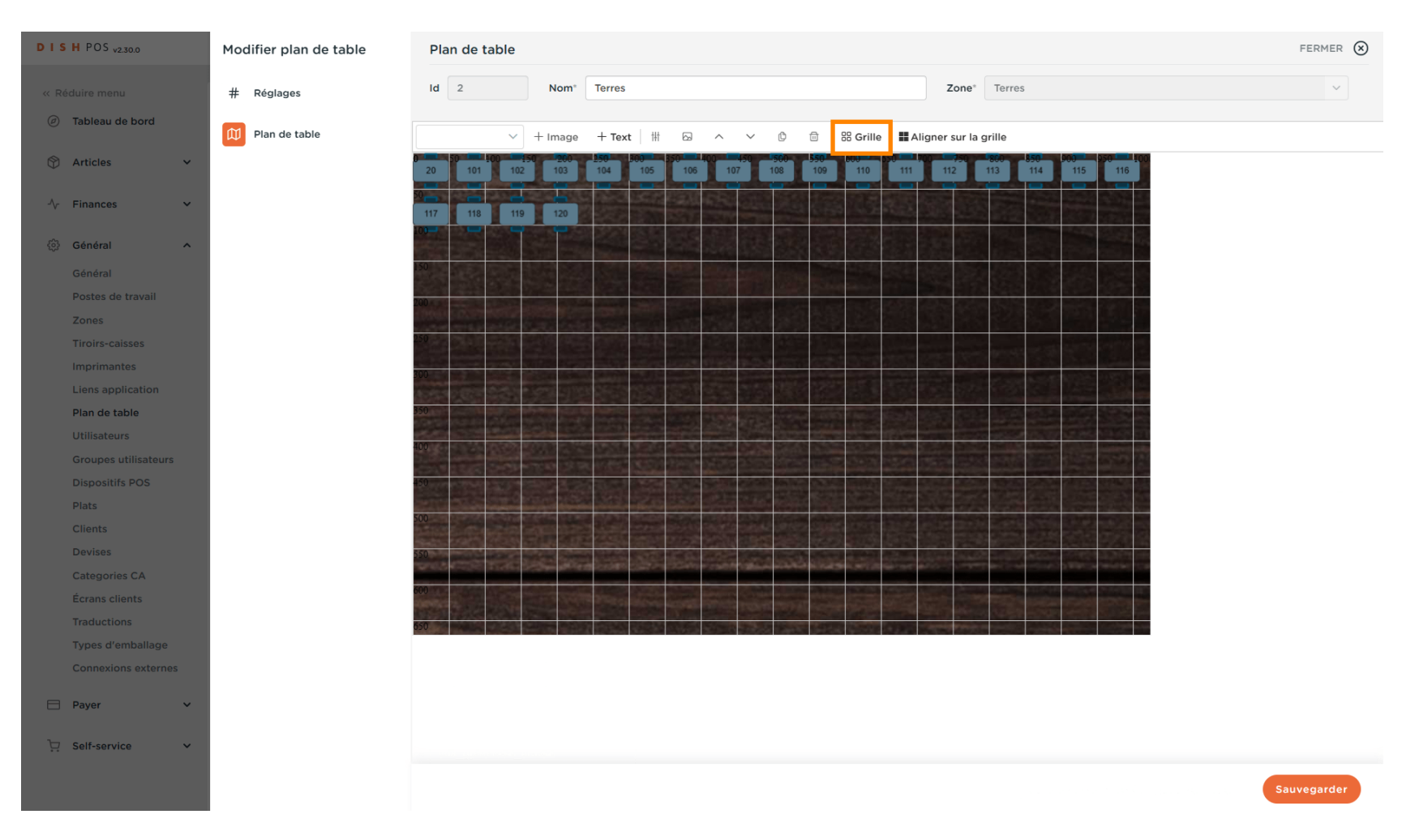

by METRO

# Cliquez à nouveau sur Grille pour faire disparaître la grille.

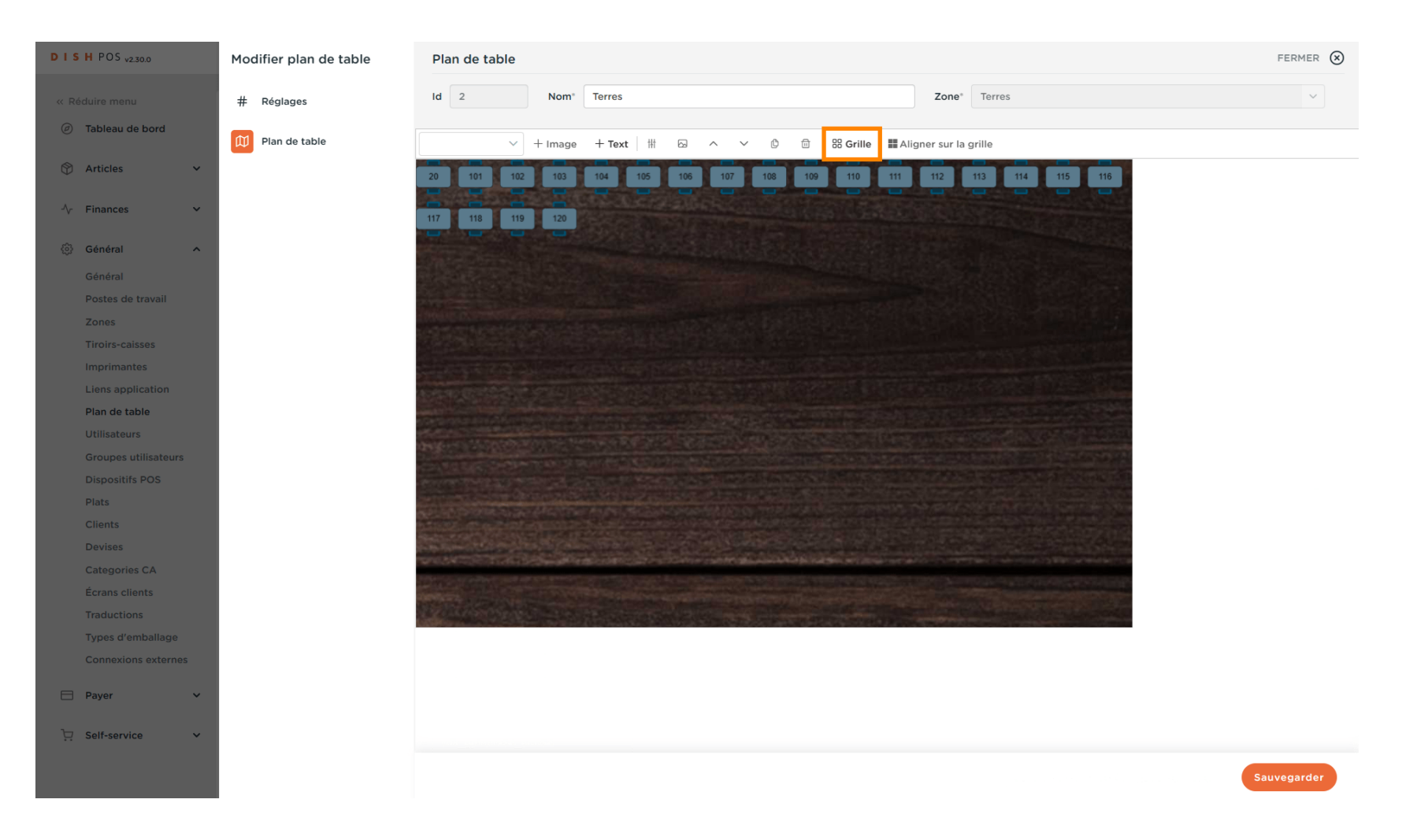

DISH

by METRO

Cliquez sur une table et faites-la glisser dans l'image téléchargée ci-dessous. Positionnez-la conformément à la configuration de votre restaurant.

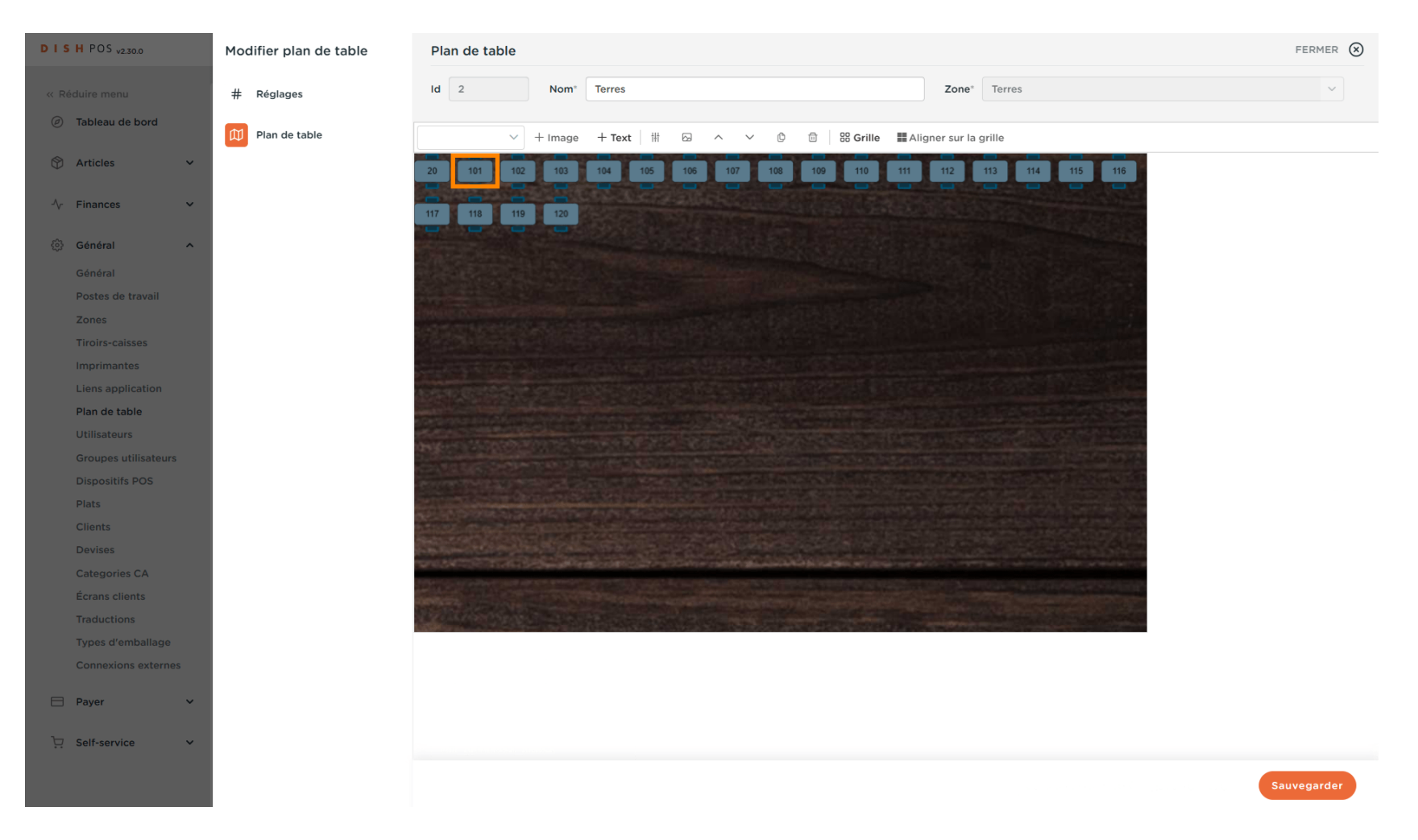

DISH

by METRO

D

Cliquez sur la case suivante, faites-la glisser vers l'extérieur/l'intérieur pour augmenter ou diminuer la taille de la table.

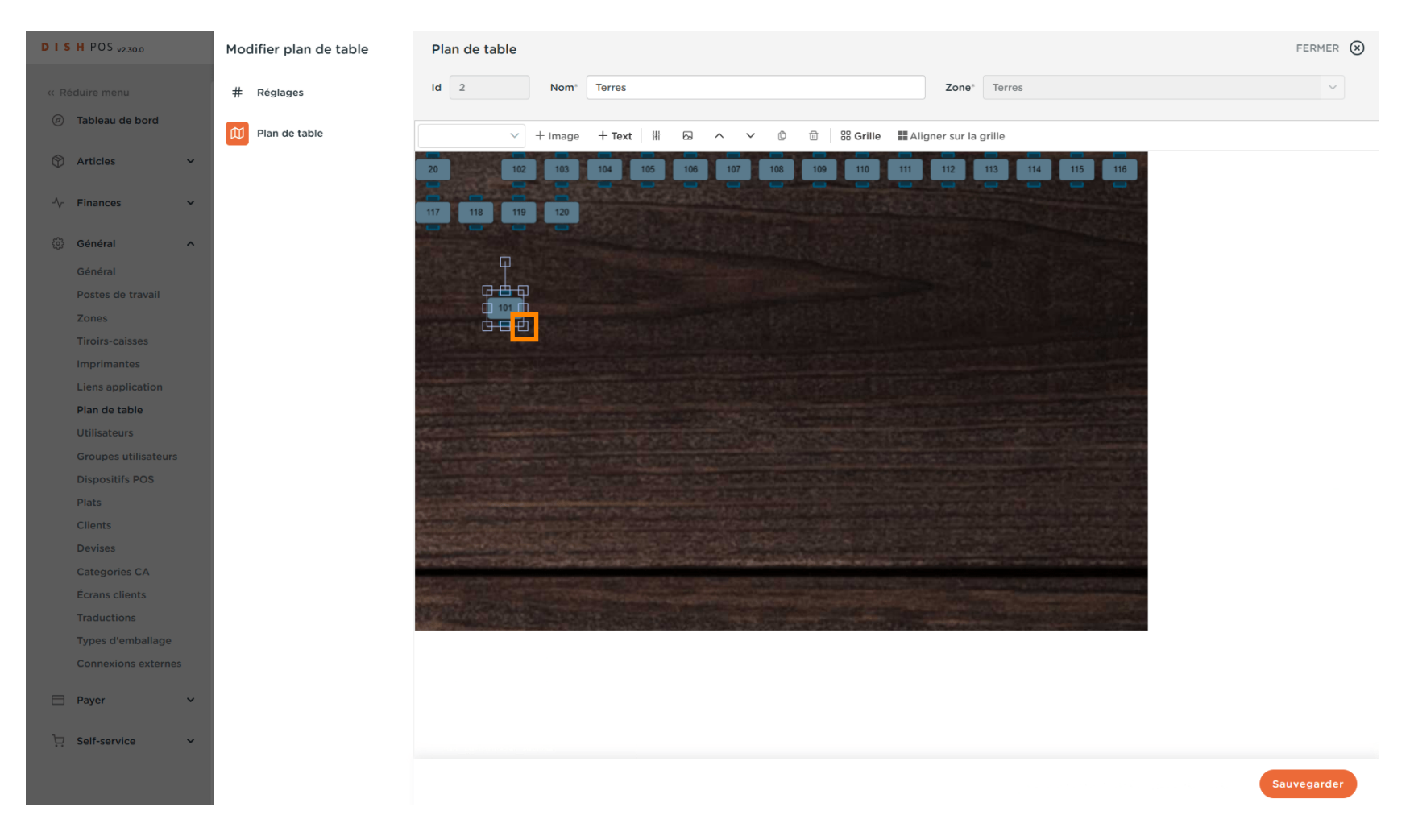

by METRO

#### Cliquez sur l'icône suivante pour modifier manuellement par exemple la taille de l'objet sélectionné.

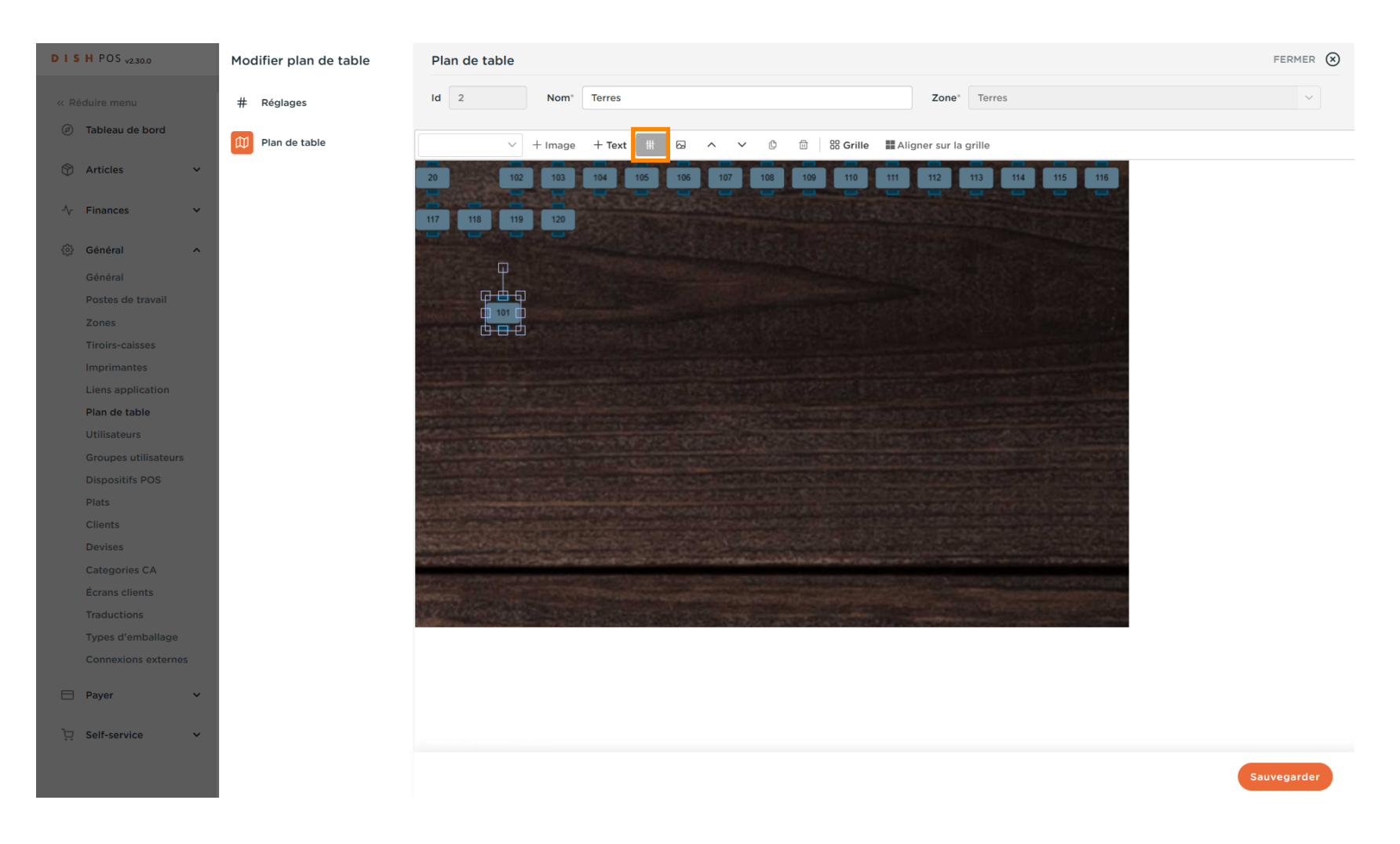

**DISH** Gérer un plan de table

#### Modifiez l'objet sélectionné en cliquant sur le champ souhaité.

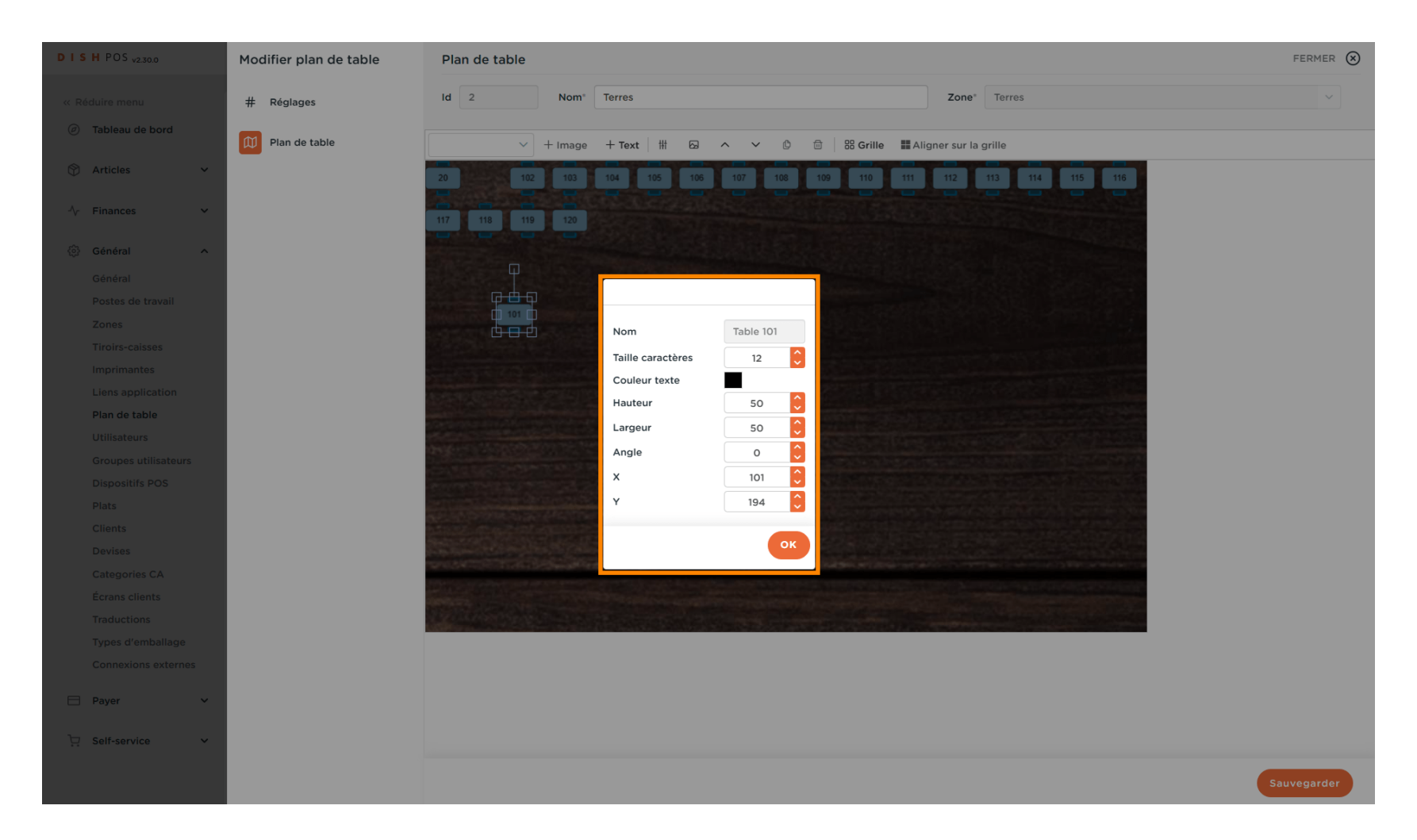

#### Cliquez sur OK pour le confirmer.

DISH

by METRO

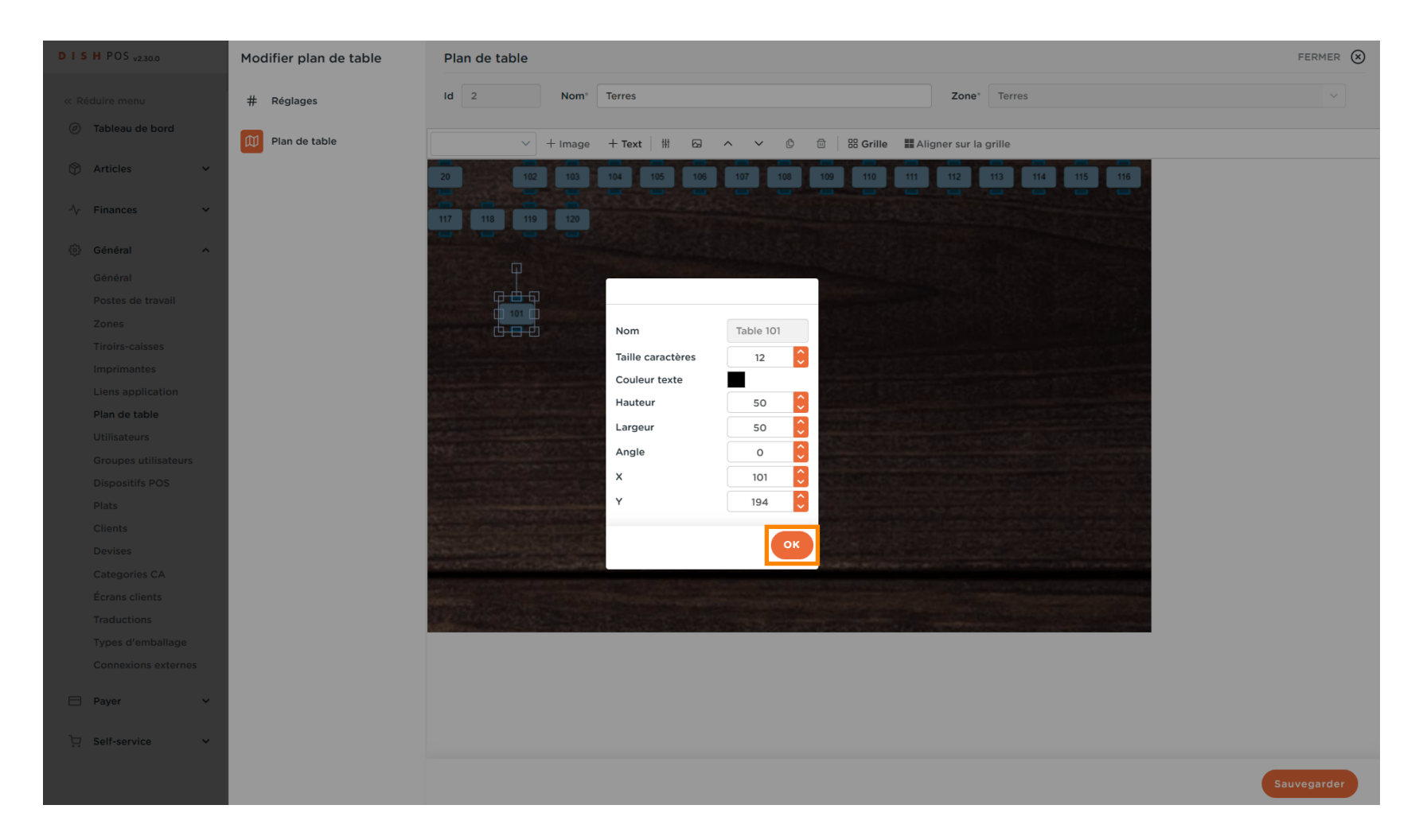

#### Cliquez sur la flèche suivante pour ajouter d'autres objets que vos tables.

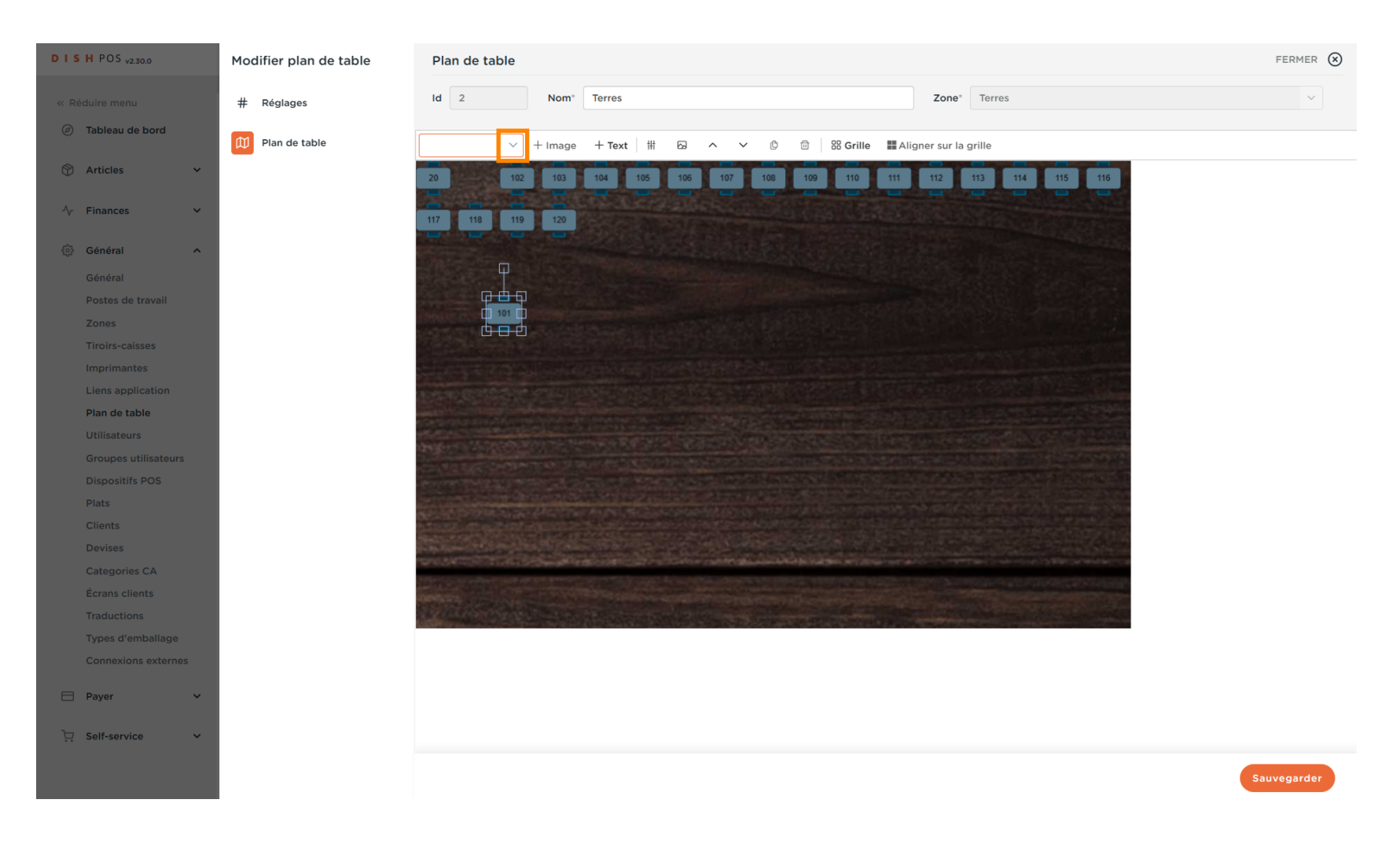

by METRO

#### Cliquez sur l'objet que vous souhaitez ajouter.

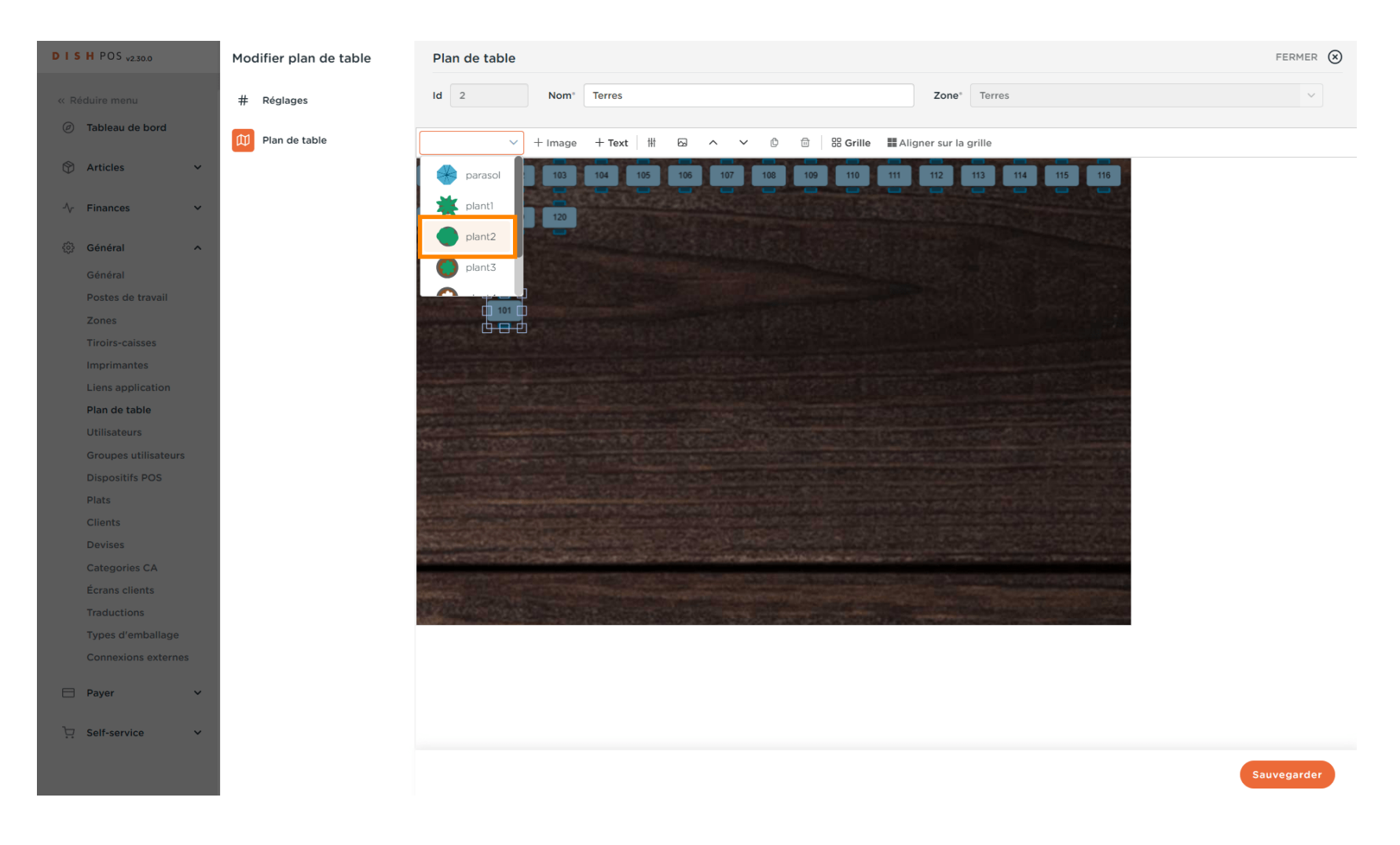

#### Cliquez sur + Predefined image.

DISH

by METRO

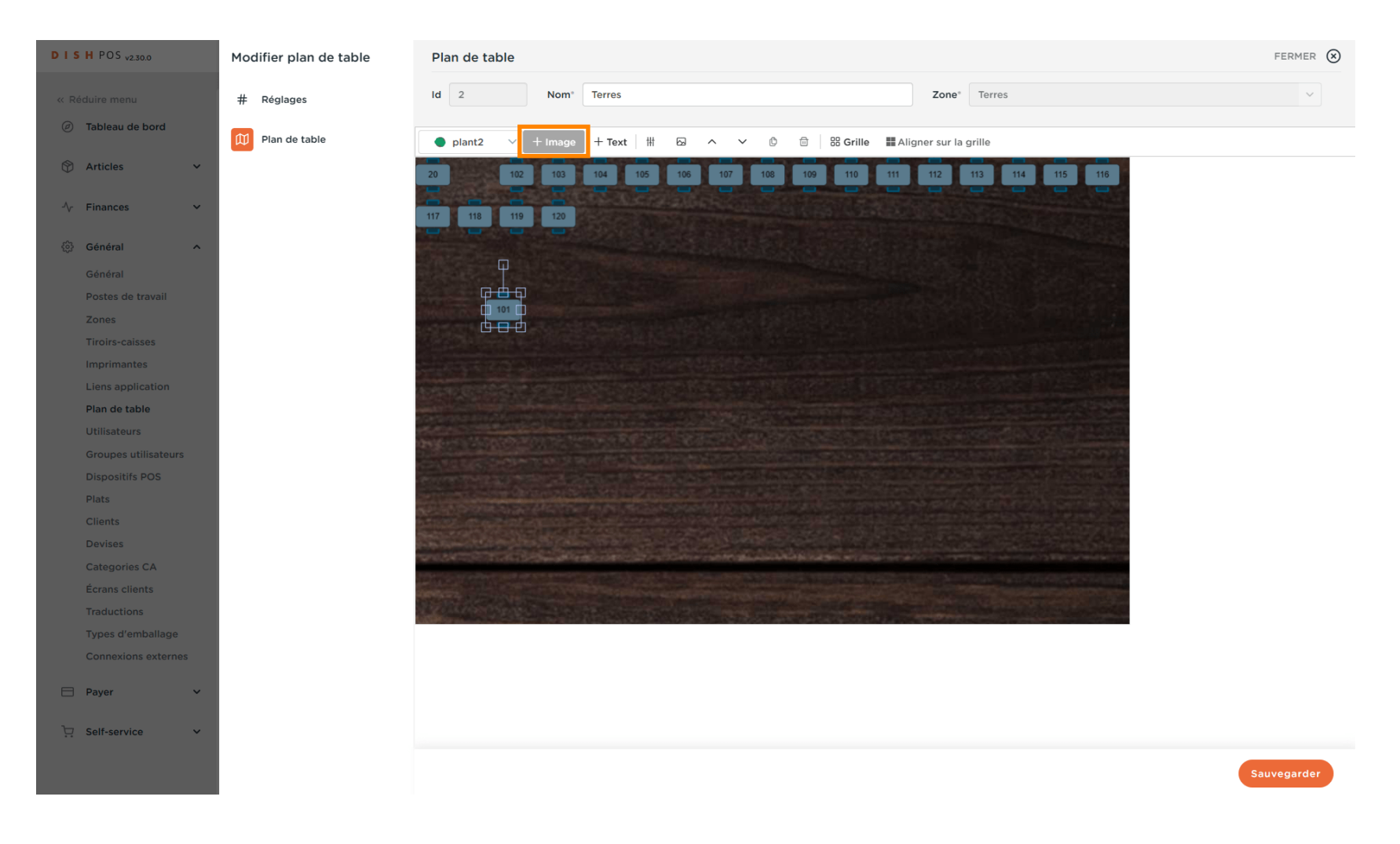

by METRO

D

#### • Notre article sélectionné a été ajouté.

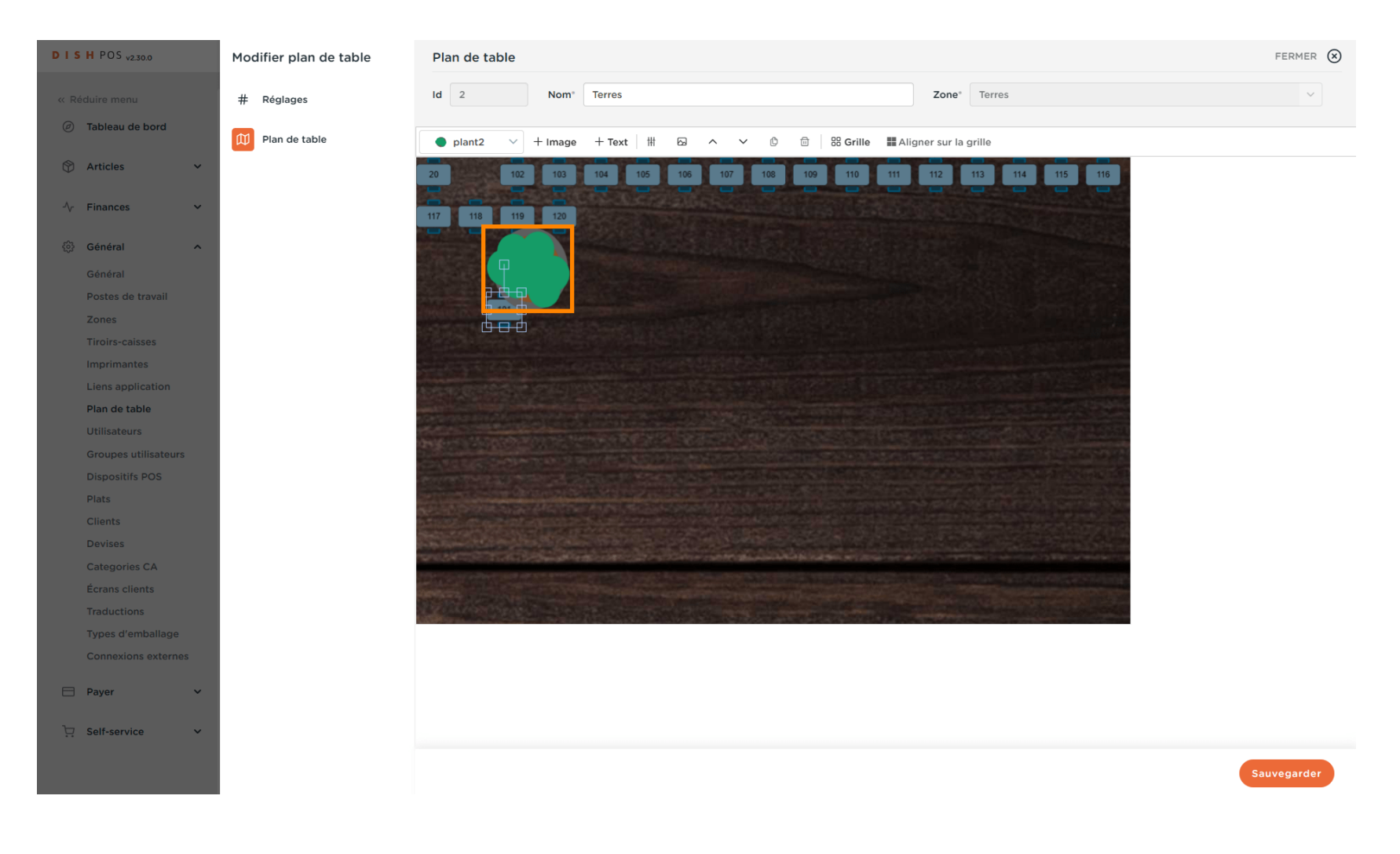

DISH

by METRO

D

Cliquez sur la plante ajoutée, recadrez-la si vous le souhaitez et faites-la glisser dans l'image cidessous à votre position préférée.

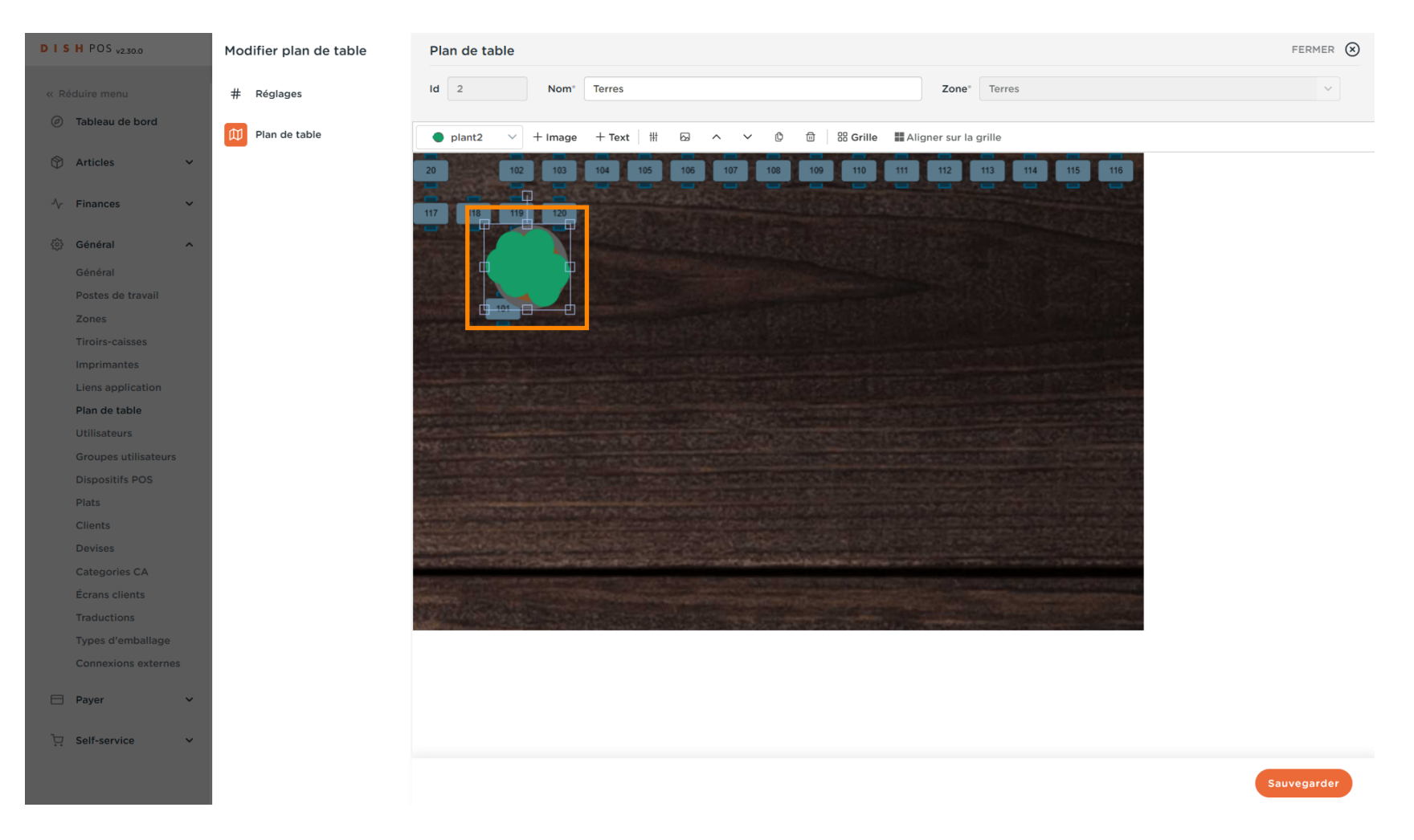

by METRO

D

#### • Notre plante a été recadrée et placée à notre position préférée.

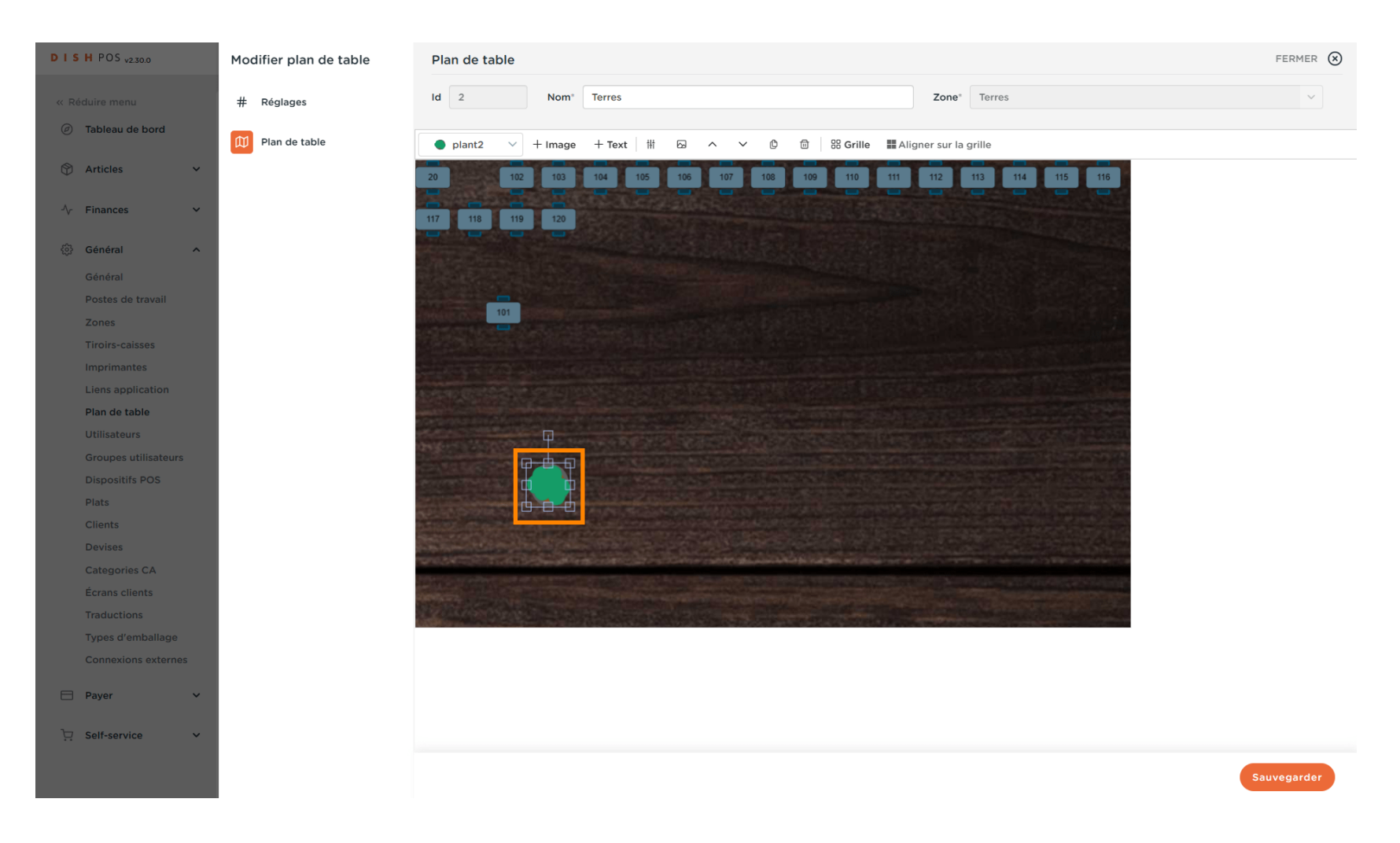

by METRO

#### Ajoutez autant de tables et d'autres objets dans l'image que vous le souhaitez en les faisant glisser.

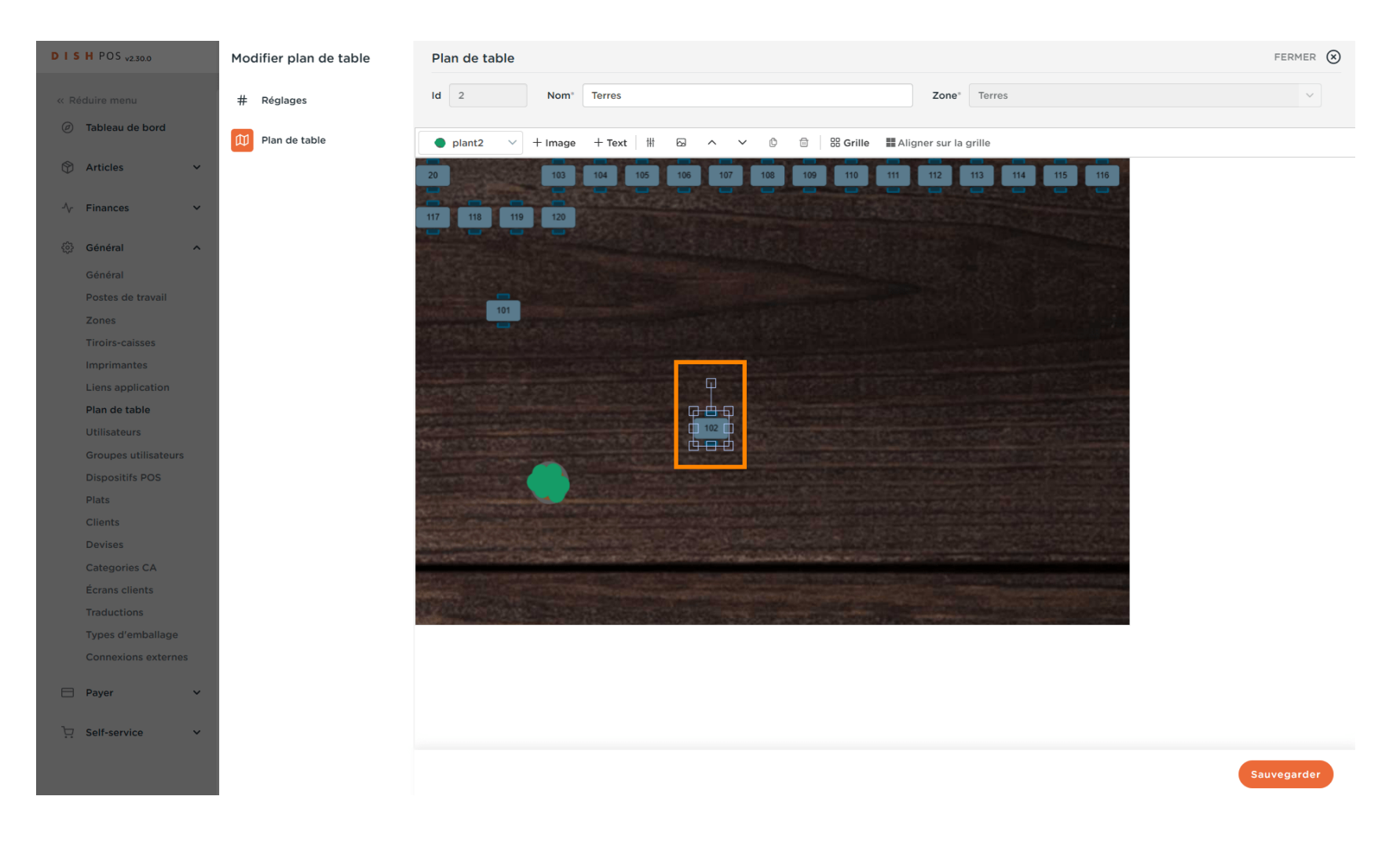

DISH

by METRO

D

Cliquez sur la table à laquelle vous souhaitez apporter des modifications. Par exemple la forme ou l'assise puis cliquez sur l'icône de l'image.

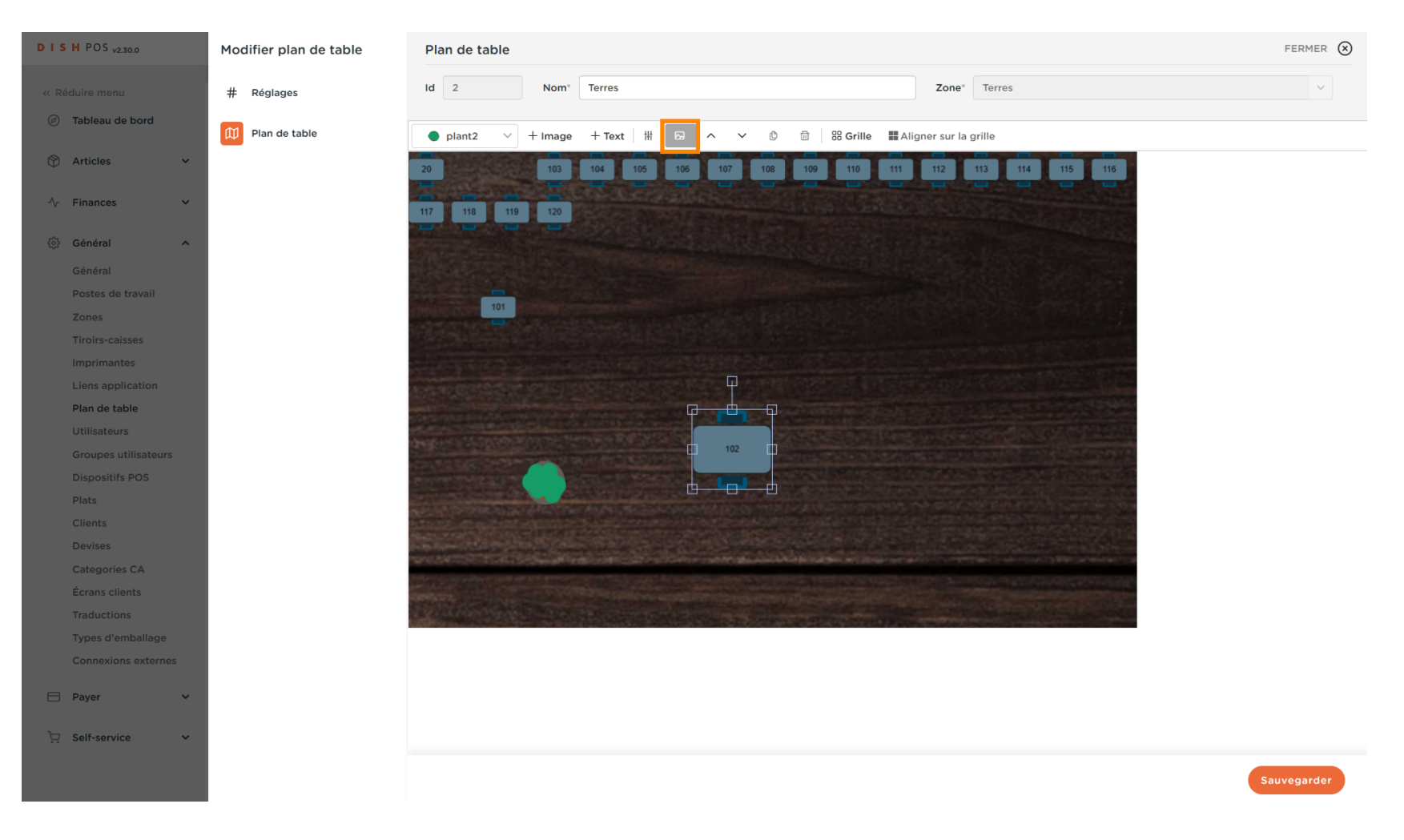

DISH

by METRO

D

Sélectionnez la forme et la disposition des sièges souhaitées. Remarque: n'oubliez pas de faire défiler vers le bas.

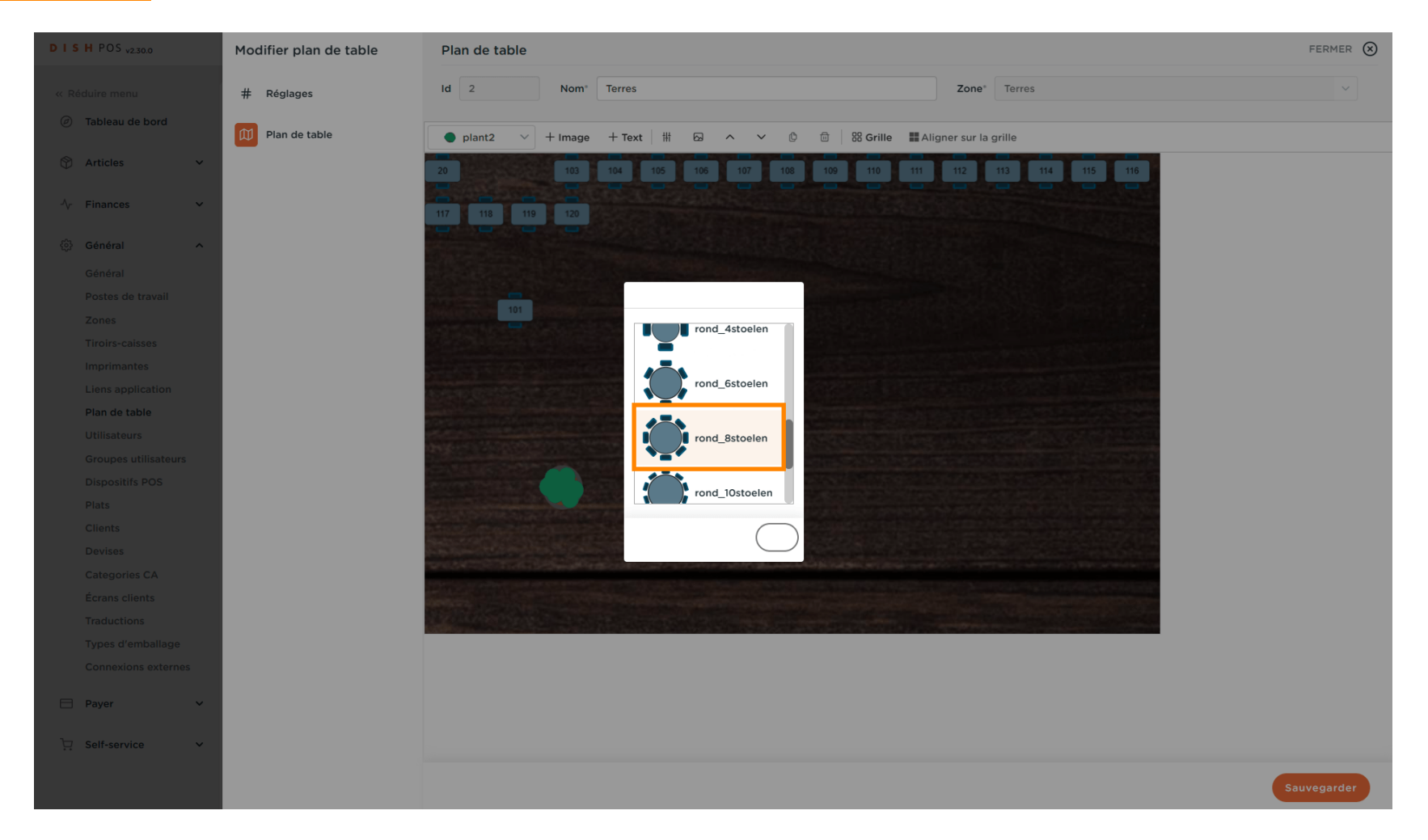

DISH

by METRO

#### Confirmez votre choix en cliquant sur OK.

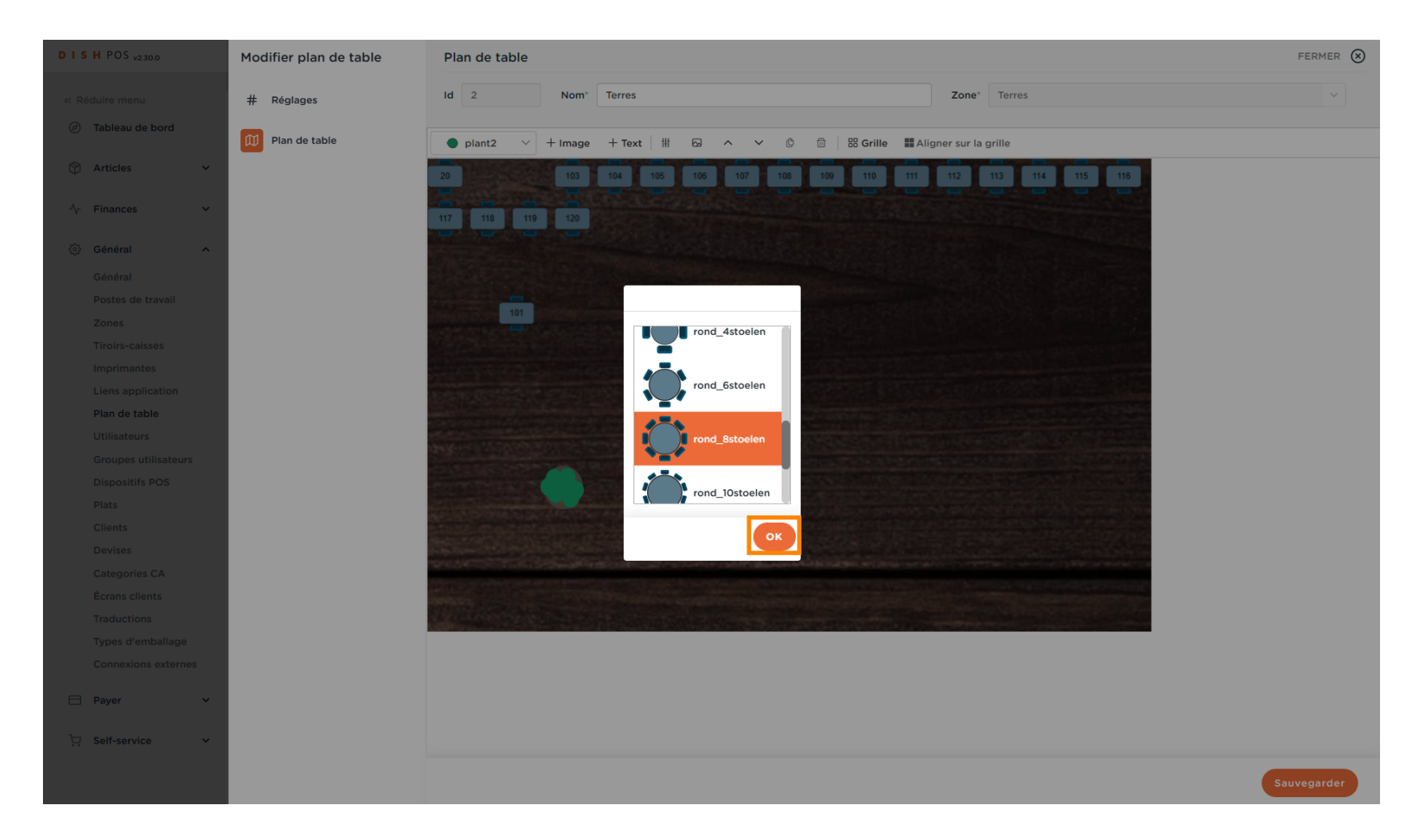

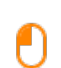

#### Ajoutez autant d'objets que vous le souhaitez pour ressembler à votre restaurant, terrasse. Remarque: n'oubliez pas de cliquer sur le bouton + Predefined image après avoir sélectionné l'objet.

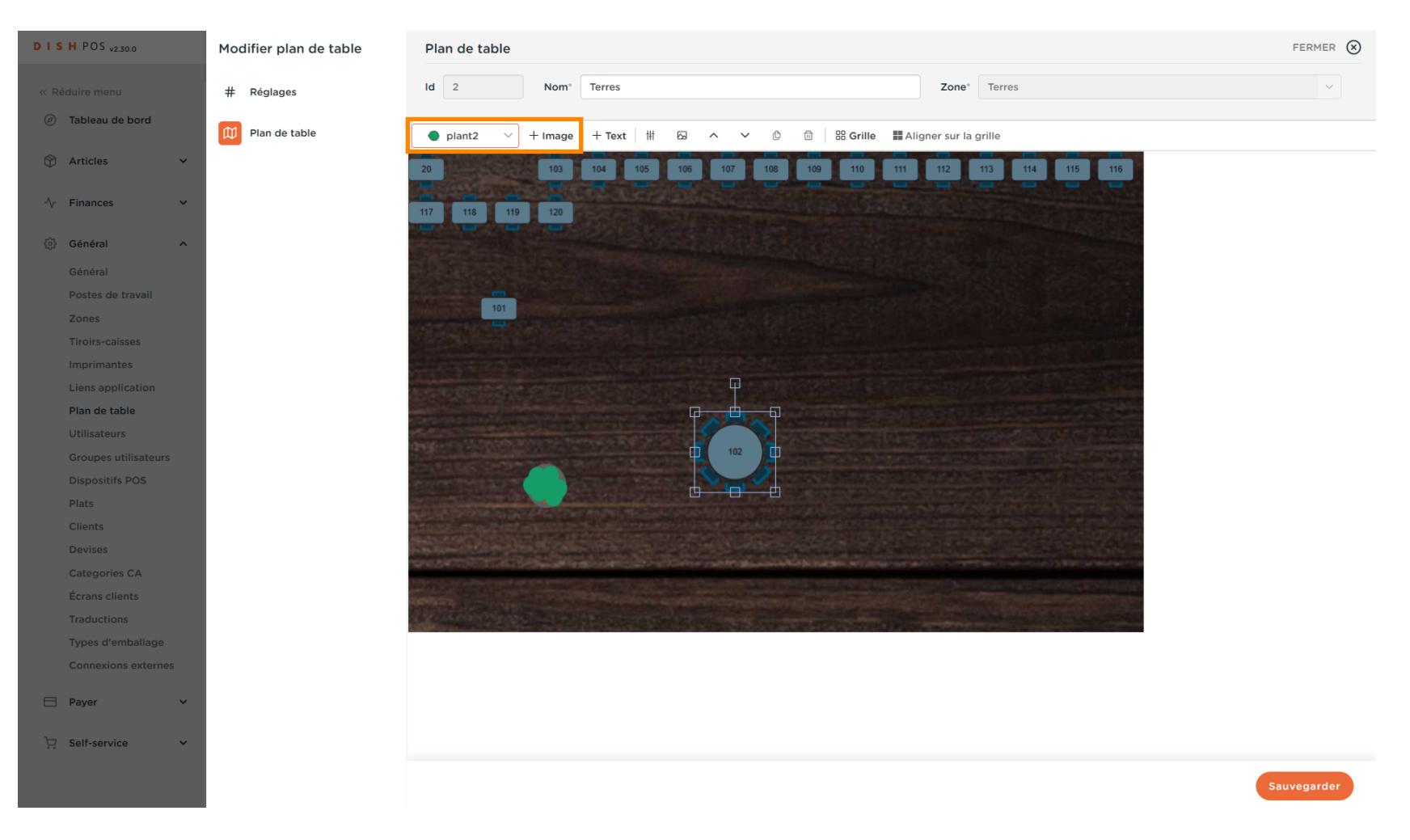

Ð

D

DISH

by METRO

Votre parasol a été ajouté. S'il bloque la visibilité de la table en dessous, cliquez sur l'un des boutons suivants.

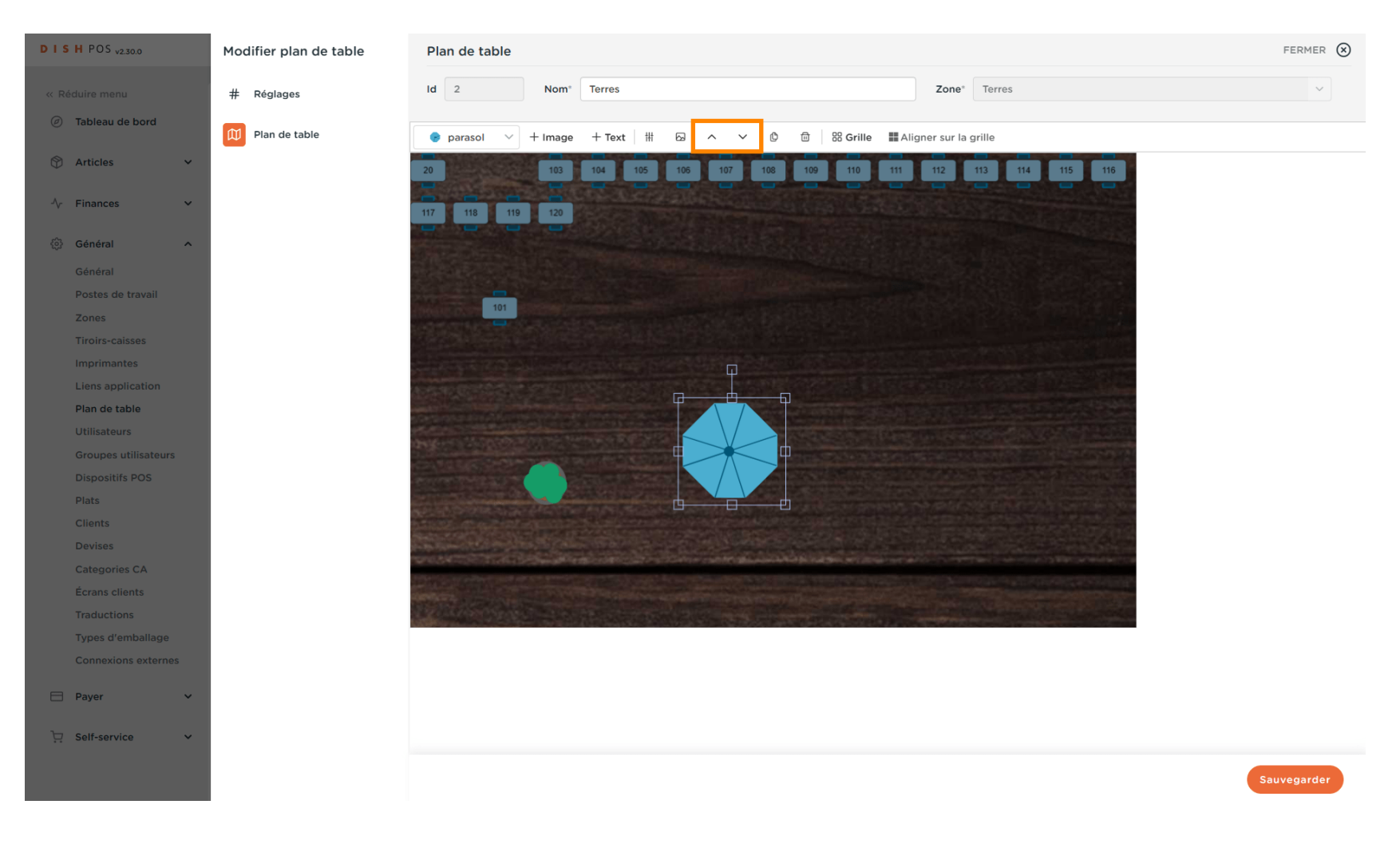

by METRO

D

## La flèche vers le haut décrit le fait d'amener l'objet au premier plan.

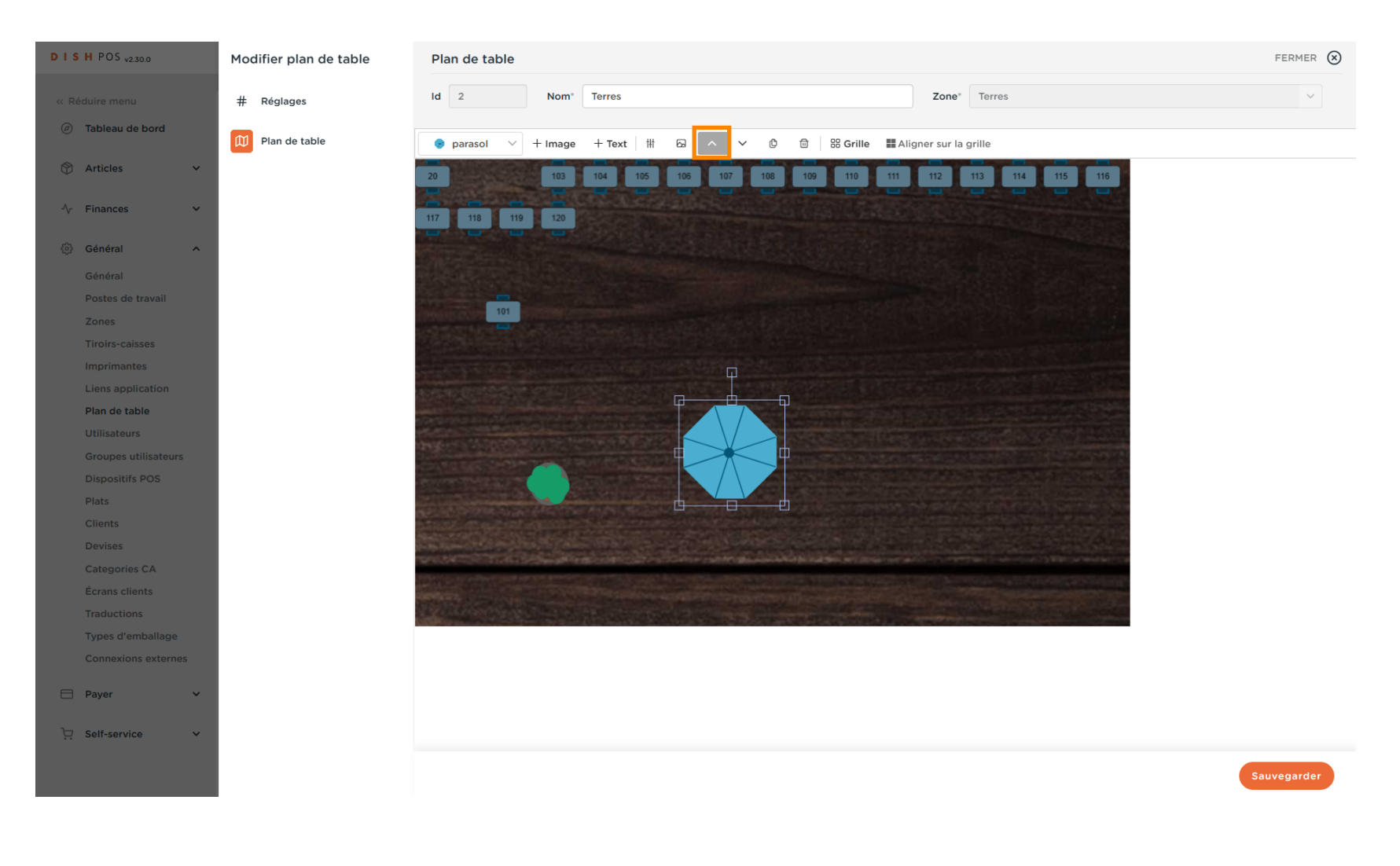

by METRO

D

# La flèche pointant vers le bas décrit le fait d'amener l'objet en arrière-plan.

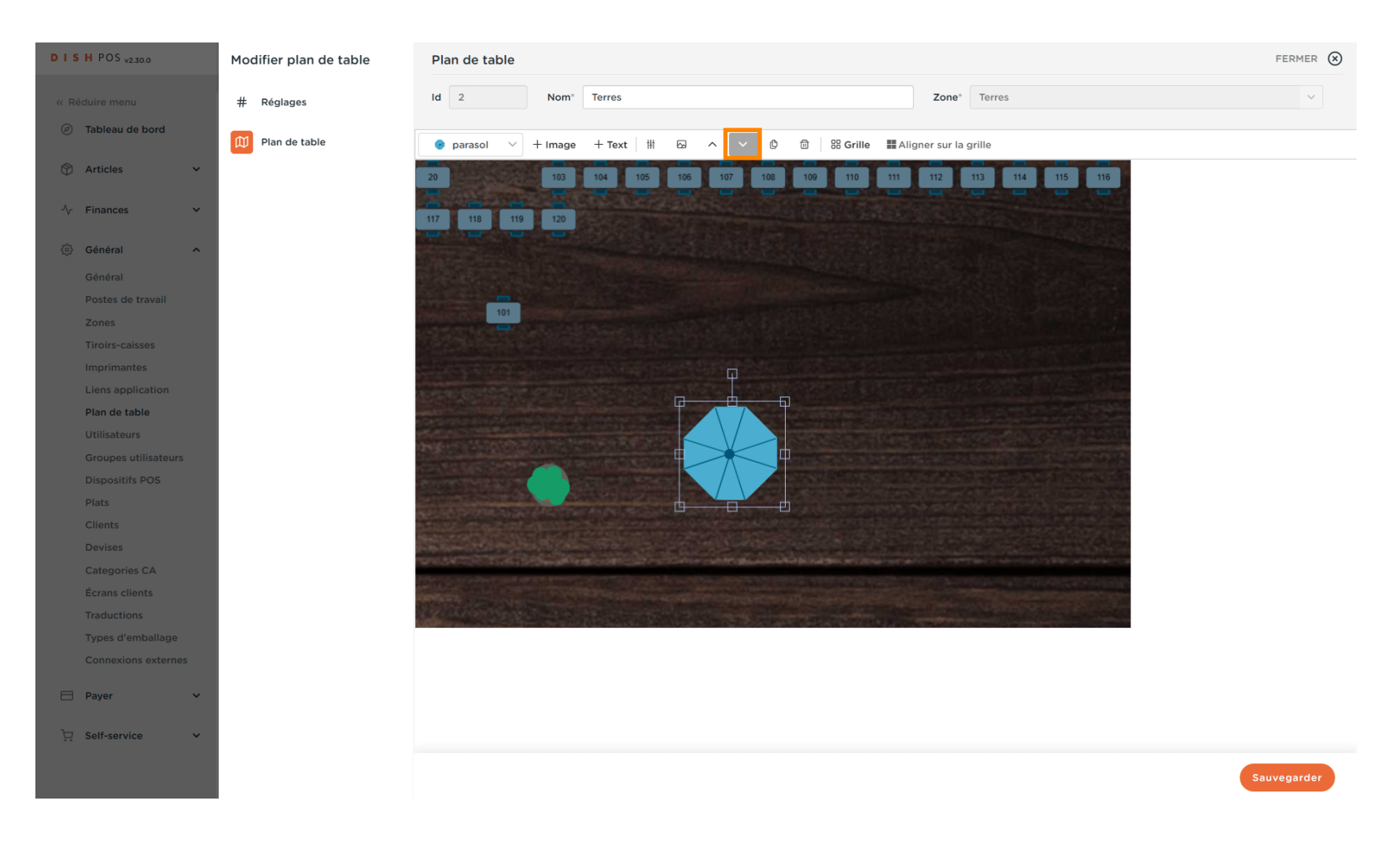

by METRO

D

#### • Après avoir mis le parasol en arrière-plan et la table au premier plan, les deux objets sont visibles.

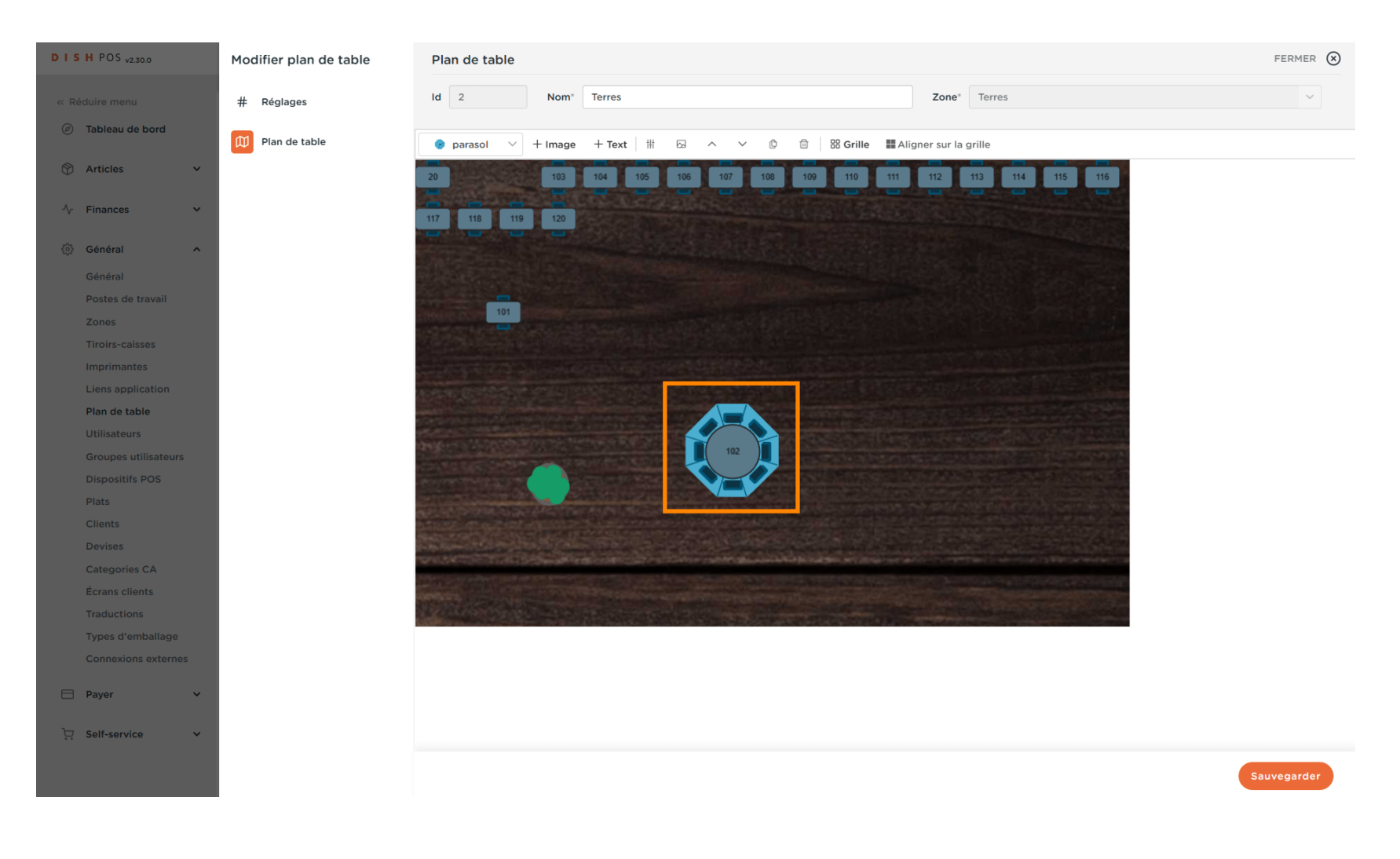

#### Cliquez sur + Text pour ajouter un Texte.

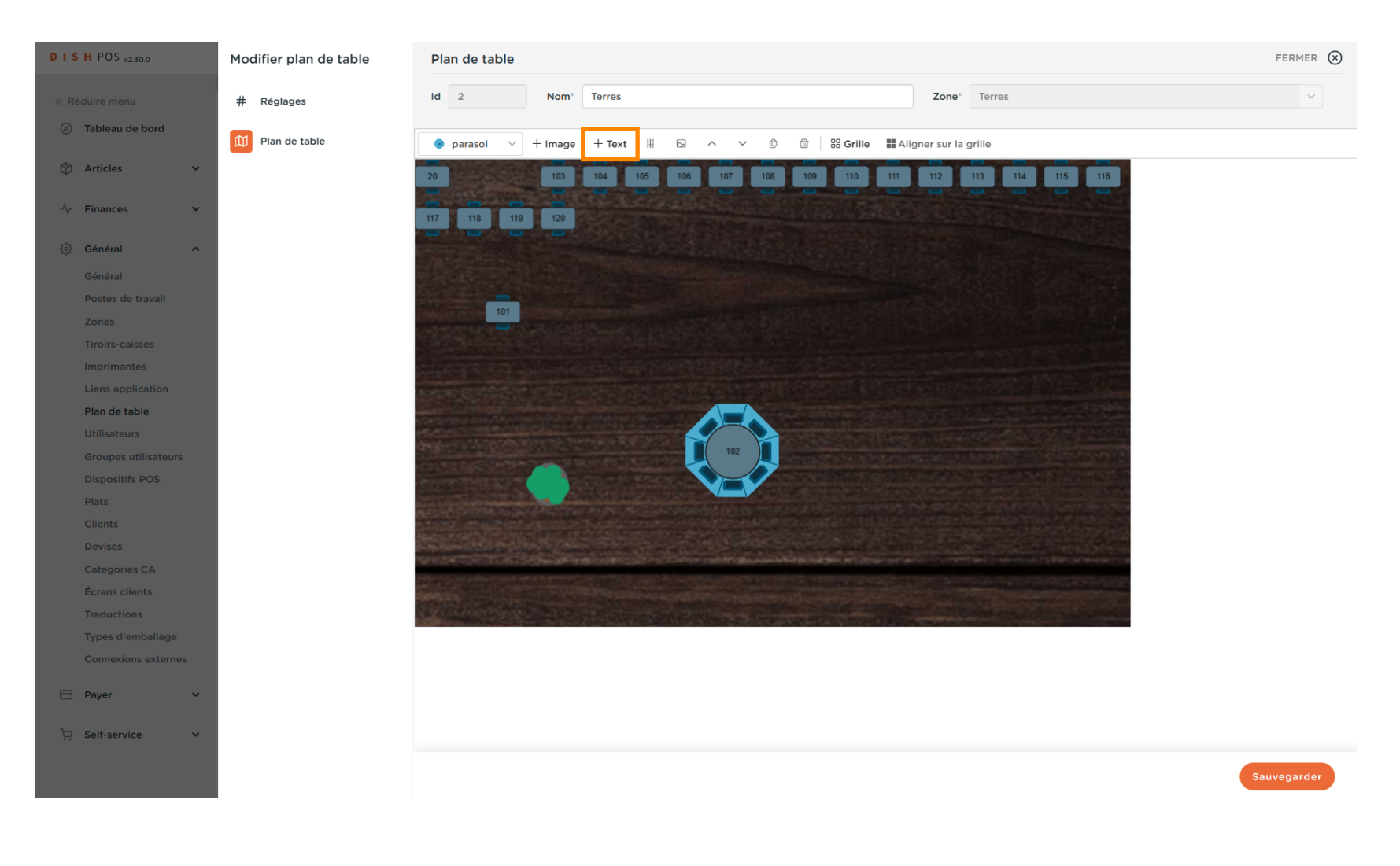

DISH

by METRO

D

Modifiez les paramètres de texte en cliquant dans le champ dans lequel vous souhaitez apporter des modifications.

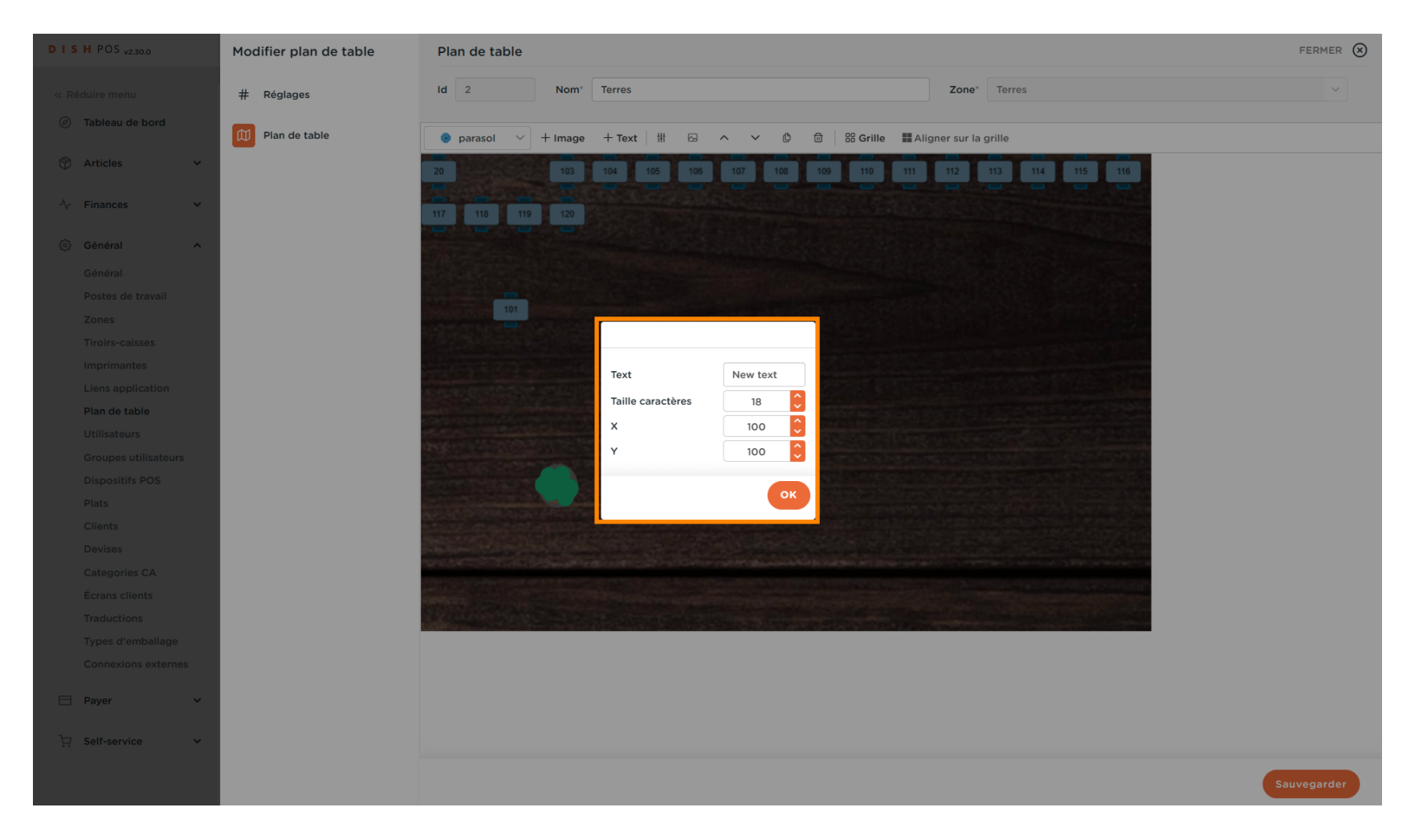

# Confirmez en cliquant sur OK.

DISH

by METRO

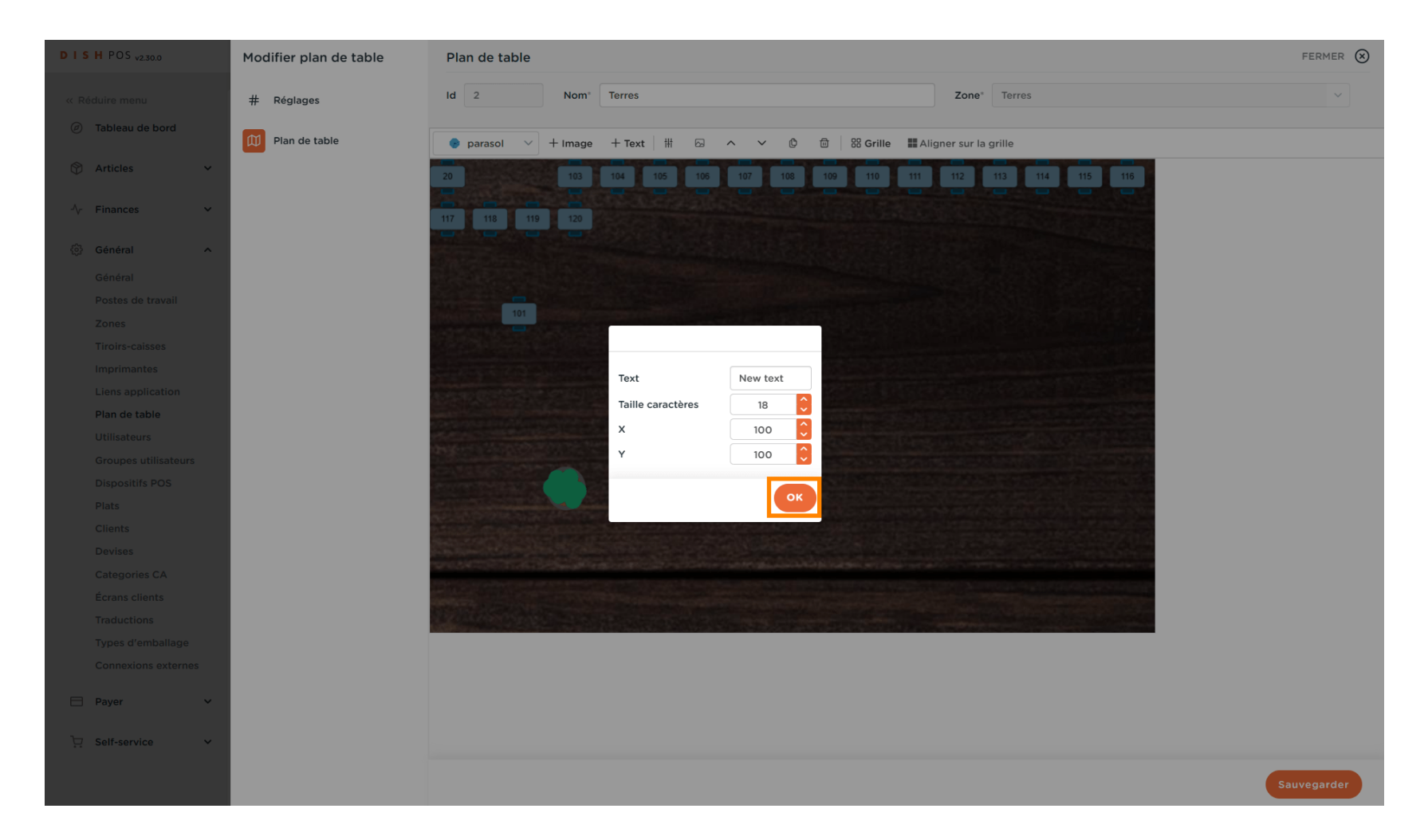

by METRO

# Cliquez sur l'objet que vous souhaitez supprimer.

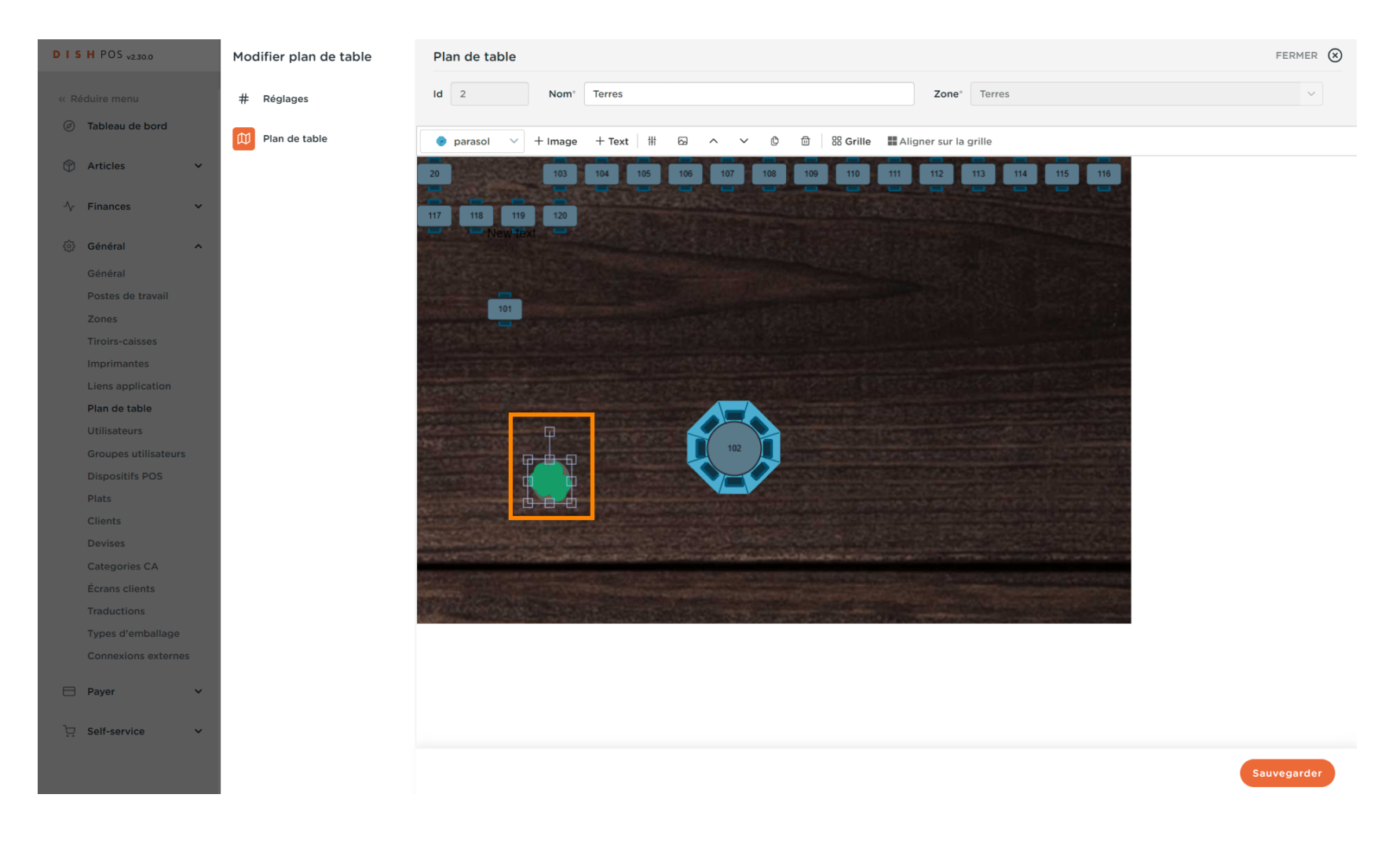

#### Cliquez sur l'icône de la corbeille.

DISH

by METRO

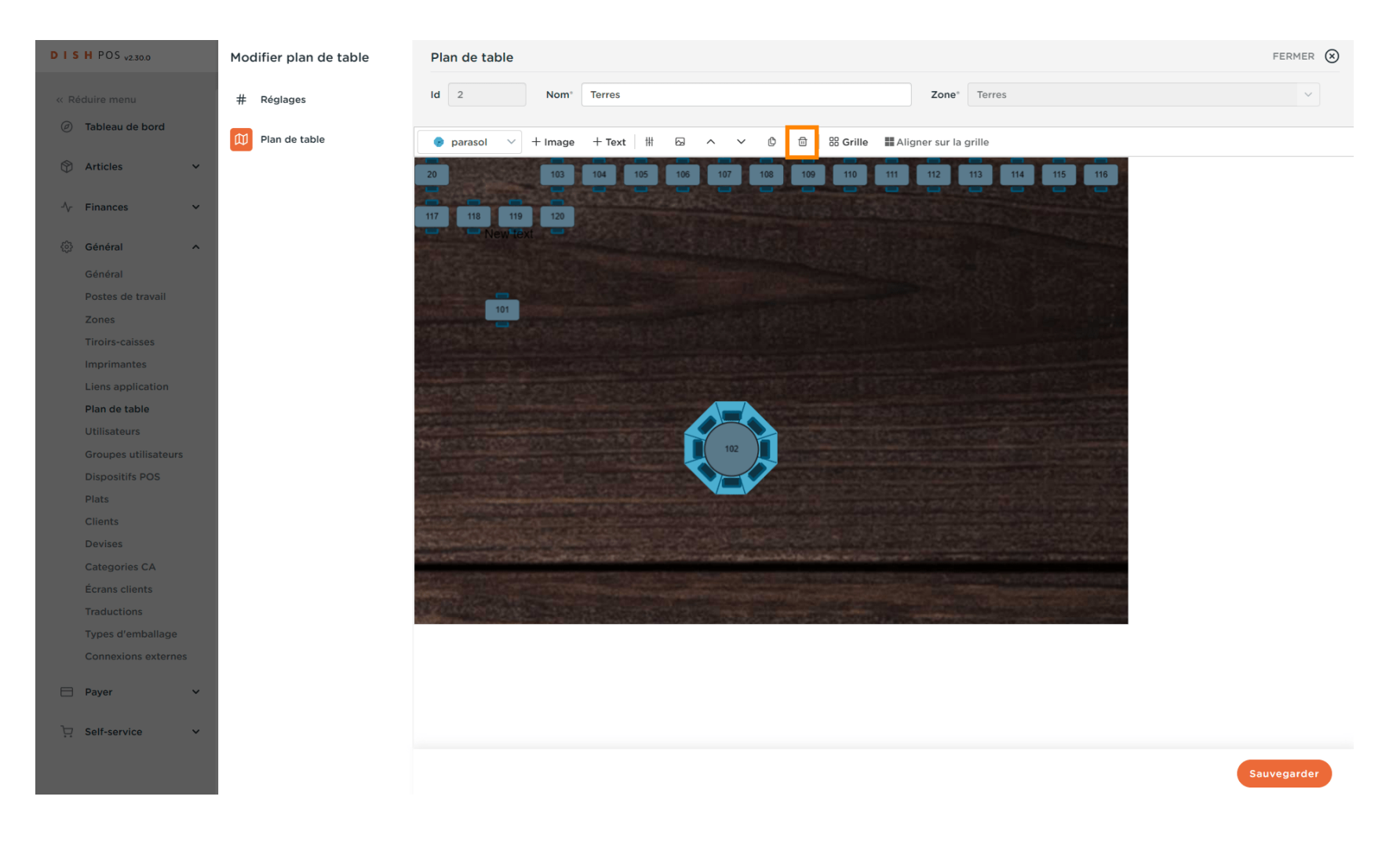

#### Cliquez sur Sauvegarder.

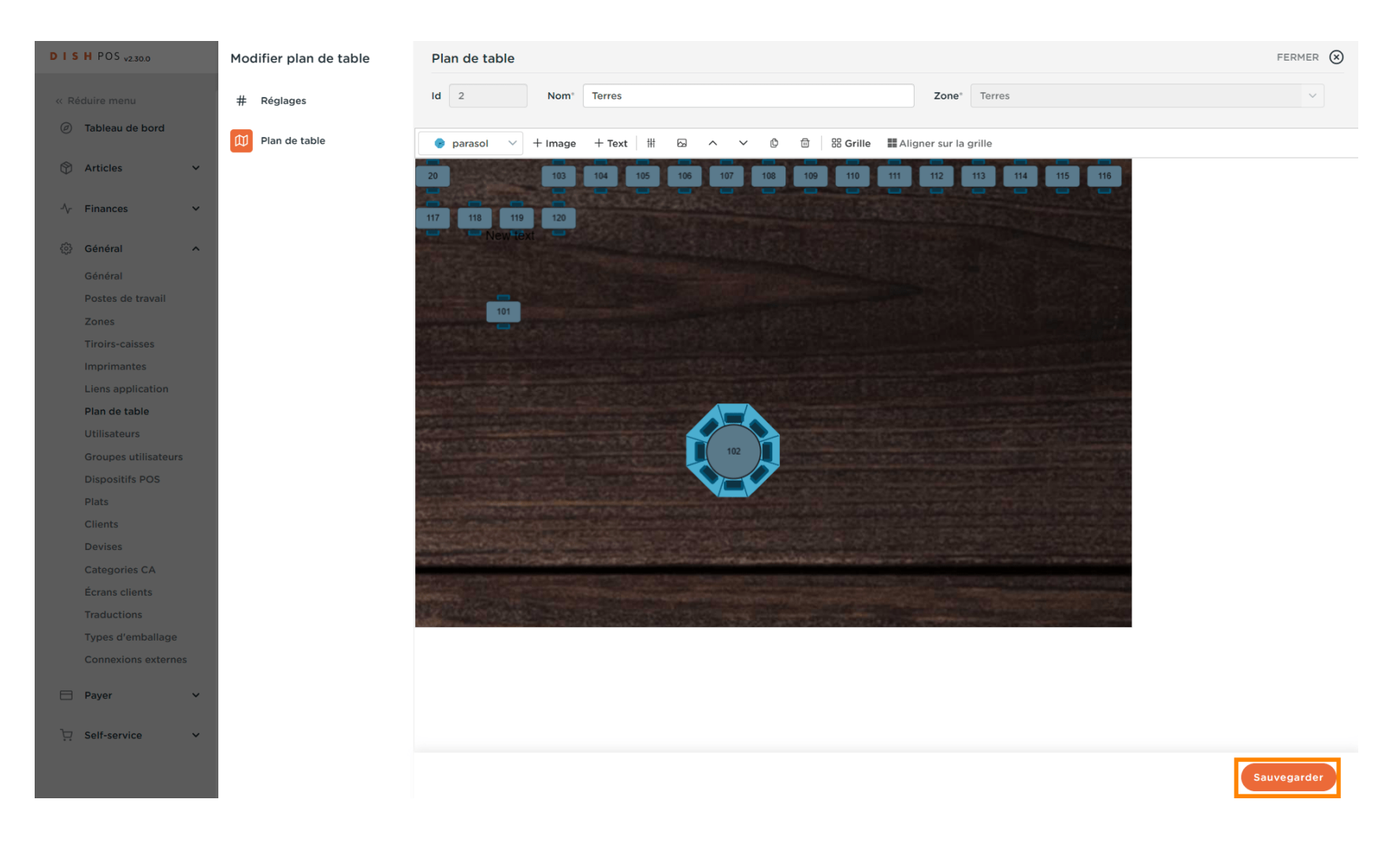

# • Ça y est, vous avez terminé.

| DISHPOS <sub>v2.30.0</sub>          | (V) Démo vidéo HD Français 0    | Yutoriels DISH POS     booq_fr_video@hd.digital      ✓ |
|-------------------------------------|---------------------------------|--------------------------------------------------------|
| « Réduire menu<br>Ø Tableau de bord | Plan de table (2 plan de table) |                                                        |
| 🕅 Articles 🗸 🗸                      | Q Recherche                     | Afficher 50 v données + Ajouter plan de table          |
| A. Einancos                         | ID Nom                          | Nom du point de vente                                  |
| y mances                            |                                 | Terres                                                 |
| 🔅 Général 🔨                         | 1 1 12 Terres                   | Terres                                                 |
| Général                             |                                 |                                                        |
| Postes de travail                   |                                 |                                                        |
| Zones                               |                                 |                                                        |
| l iroirs-caisses                    |                                 |                                                        |
| Liens application                   |                                 |                                                        |
| Plan de table                       |                                 |                                                        |
| Utilisateurs                        |                                 |                                                        |
| Groupes utilisateurs                |                                 |                                                        |
| Dispositifs POS                     |                                 |                                                        |
| Plats                               |                                 |                                                        |
| Clients                             |                                 |                                                        |
| Devises                             |                                 |                                                        |
| Categories CA                       |                                 |                                                        |
| Écrans clients                      |                                 |                                                        |
| Traductions                         |                                 |                                                        |
| Connexions externes                 |                                 |                                                        |
|                                     |                                 |                                                        |
| Payer V                             |                                 |                                                        |
| └─ Self-service ✓                   |                                 |                                                        |
| ••                                  |                                 |                                                        |
|                                     |                                 |                                                        |
|                                     |                                 |                                                        |

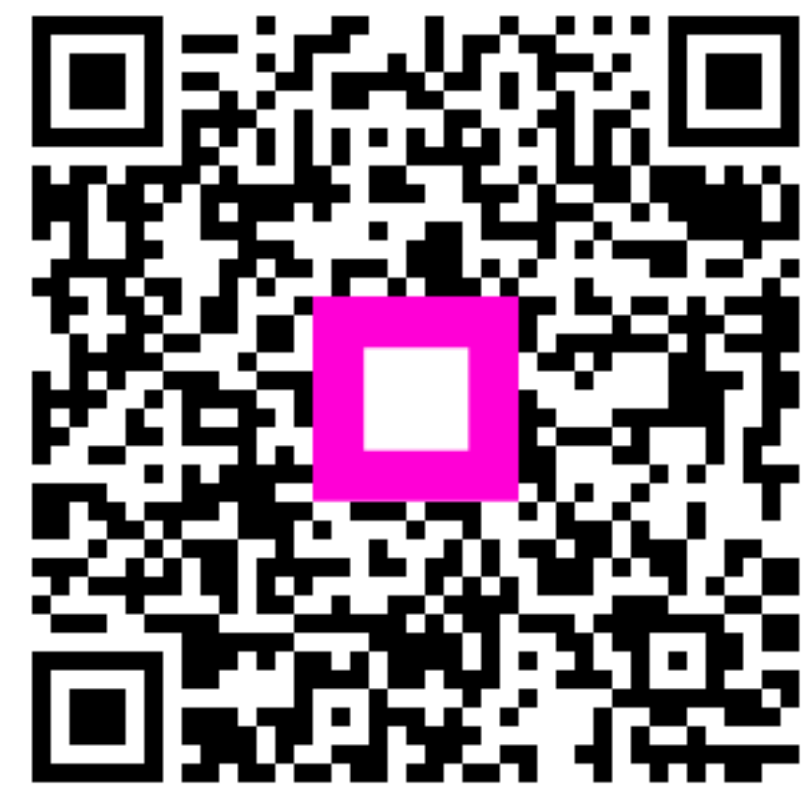

Scannez pour accéder au lecteur interactif